**Training Module** 

# JF TITAN SMART TALK

Get started

Let's Go

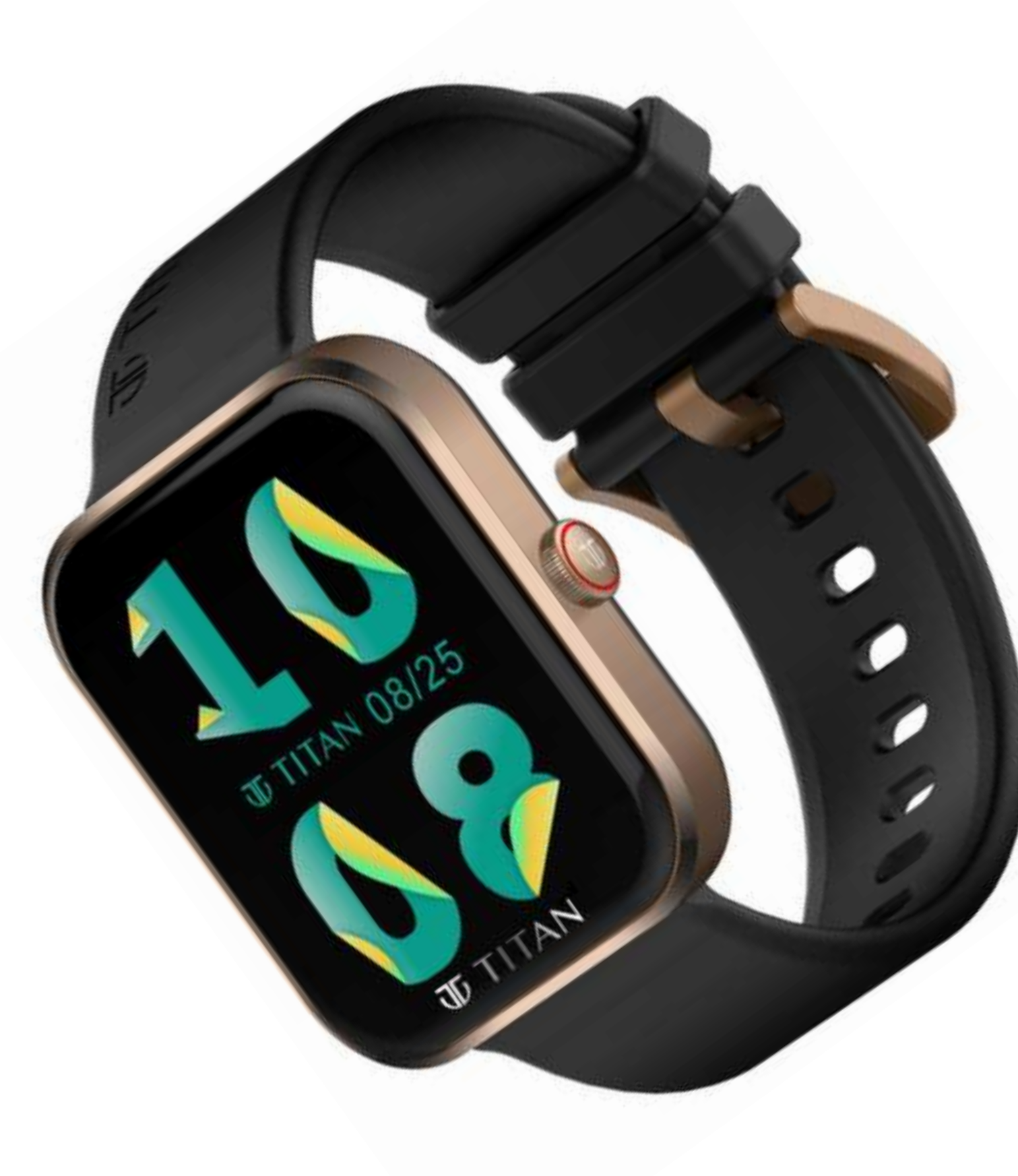

# Introduction

The new Titan Talk S continuing the legacy of Titan Smartwatches has come up with a brand new set of features which will roll the customer's eyes. Titan Talk S is the most sophisticated, stylish and feature packed smartwatch you can have.

It has a rectangular body which is lightweight and suits every wrist. Stay connected with calls on the go with BT calling right from your wrist. Titan Talk S's AI Voice Assistant, ask all your questions, with just a tap on your wrist and store all your music in one place with the in-built music storage in your watch. Revolutionize your health with the all new Stress Monitor, Mood Indicator & Breathing Rate in addition to the Health Suite Titan Talk S offers you.

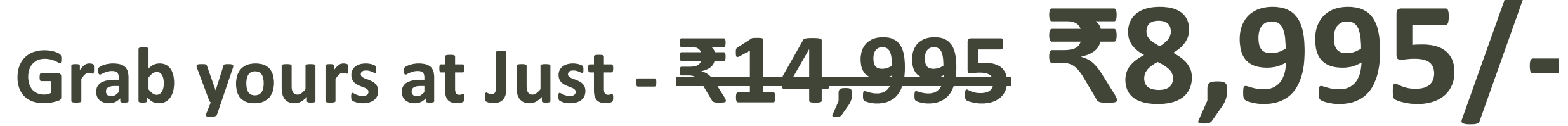

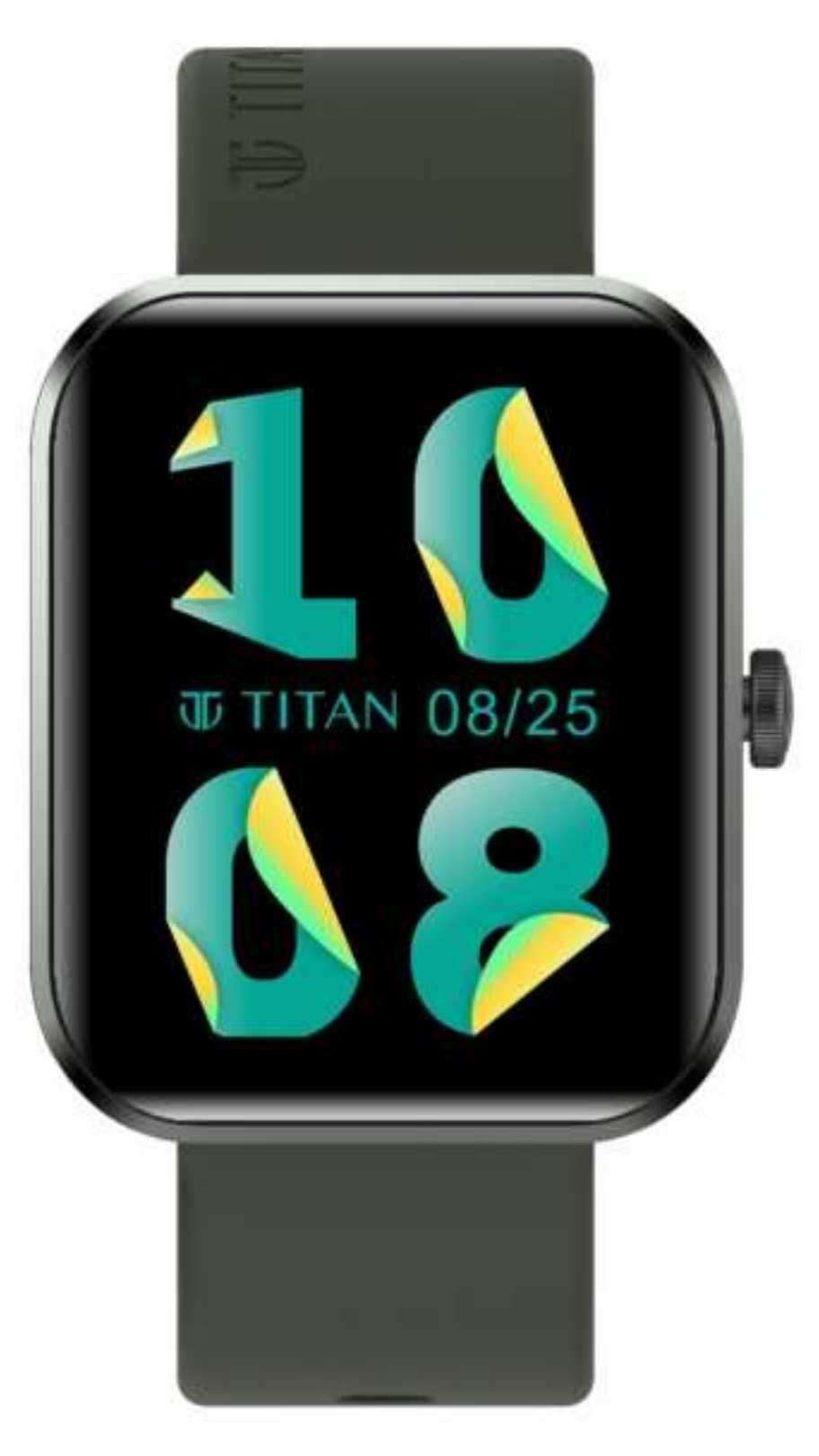

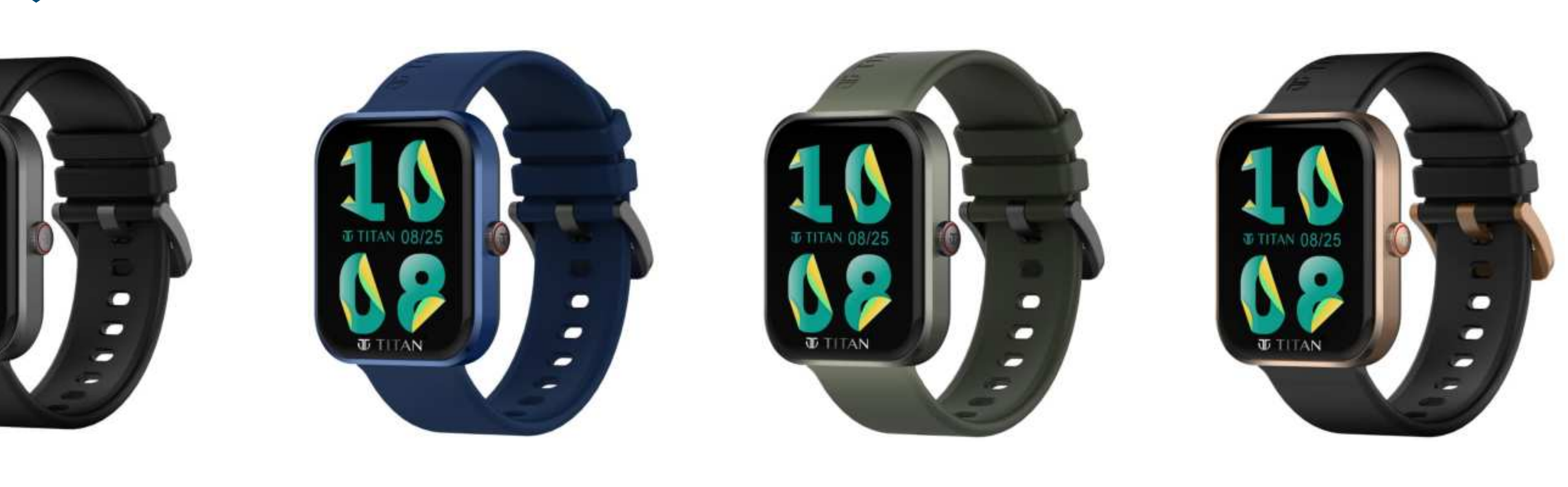

| 90165AP01 | 90165AP02 | 90165 |
|-----------|-----------|-------|
| Black     | Blue      | Gre   |

1.78" AMOLED Display | BT Calling | Al Voice Assistant | Music Storage & Playback with TWS Pairing | Stress Monitor | Mood **Indicator | Breathing Rate | 100+ Multisports** 

5AP03 90165AP04 **Rose Gold** een

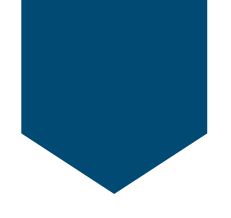

# JF TITAN SMART TALK

### Let's Look at Today's Agenda

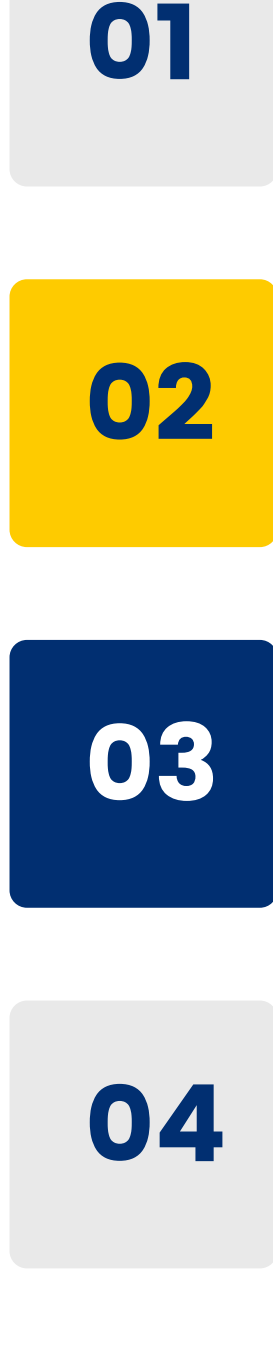

05

#### D evice Features & Specifications

Setup & Pairing

Watch UI

App UI

FAQs & Quiz

### Device Features

### **TOP FEATURES**

- 1.78" AMOLED Display
- Music Storage & Playback

### **HEALTH FEATURES**

- Stress Monitor
- 24 x 7 HRM
- Blood Pressure

### **OTHER FEATURES**

- Voice Recorder
- Weather Display
- Sound Settings
- Camera Control

- BT Calling
- TWS Pairing
- Animated Watchfaces

- Mood Indicator
- SpO2
- Women's Health Tracker

- Calculator
- Smart Notifications
- Find Phone, Screen Time

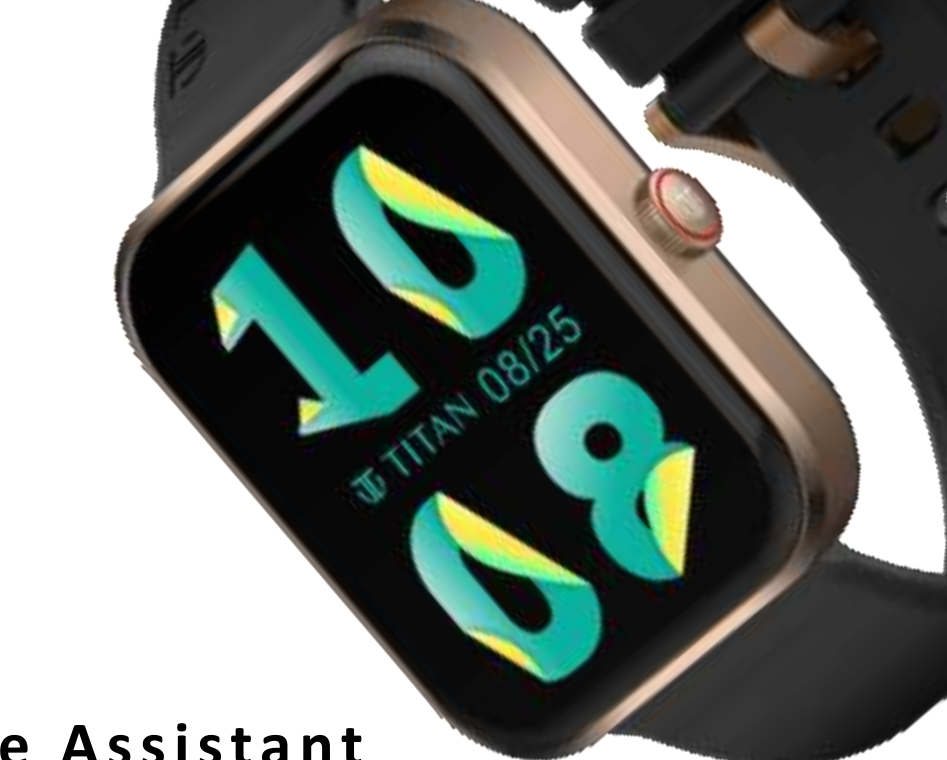

- Al Voice Assistant
- 100+ Multi Sport Modes

- Breathing Rate
- Sleep Monitor
- Breath Exercise

- Activity Tracker & Sports Records
- Alarm, Stopwatch & Timer
- Hydration & Sedentary Alert

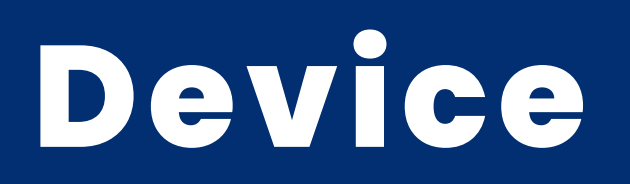

| S. No. | Specifications                   | Description              |
|--------|----------------------------------|--------------------------|
| 1      | Weight of the Watch (With Strap) | 44.78 gm                 |
| 2      | Weight of the Watch Head         | 26.3 gm                  |
| 3      | Display Type                     | AMOLED Display           |
| 4      | Display Size                     | 1.78″                    |
| 5      | Pixel Resolution                 | 368 x 448 pixels         |
| 6      | Dimensions of Watch Head         | 45.8 x 37.5 x 11.2 mm    |
| 7      | Case Material                    | Aluminium                |
| 8      | Strap Material                   | Silicone                 |
| 9      | Mode Of Operation                | Full Touch Screen + Rota |
| 10     | Battery Capacity                 | 300 mAh                  |
| 11     | Watch Storage                    | 512 Mb                   |
| 12     | Device Compatibility             | Android 8.0+ , iOS 12.1+ |
| 13     | Bluetooth Version                | BT 5.2                   |
| 14     | Glass Material                   | Mineral Glass            |
| 15     | Water Resistance IP Rating       | IP68                     |
| 16     | Battery Life                     | Up to 5 Days             |

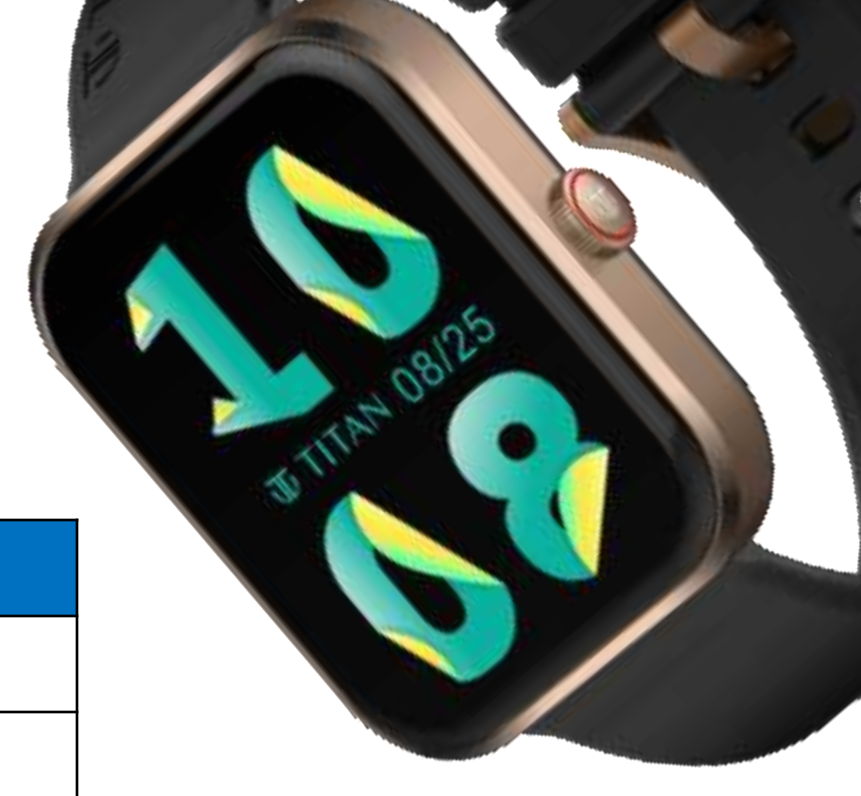

### ating Push Button

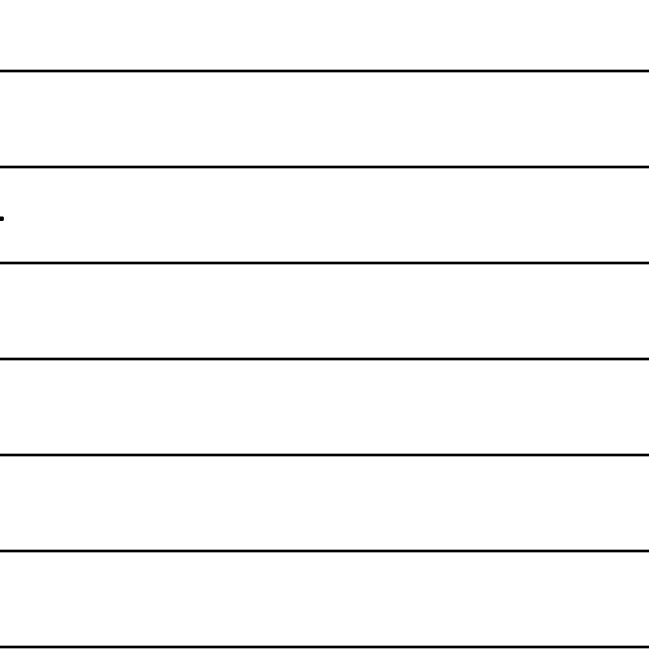

## Setup & Pairing

- After installing the app on your phone, click on sign up, and allow the App permission to access the Internet, Bluetooth, Location, etc.
- Enter your phone number and allow verification through OTP received on your phone
- Connect your Titan Talk S watch from 2 methods
- To setup the profile, provide details such as Name, Gender, DOB, Height and Weight
- Set up your Goals for Sleep, Multisport, Steps
- Sign In in to your Google Fit/ Apple Health Account
- Dashboard is created

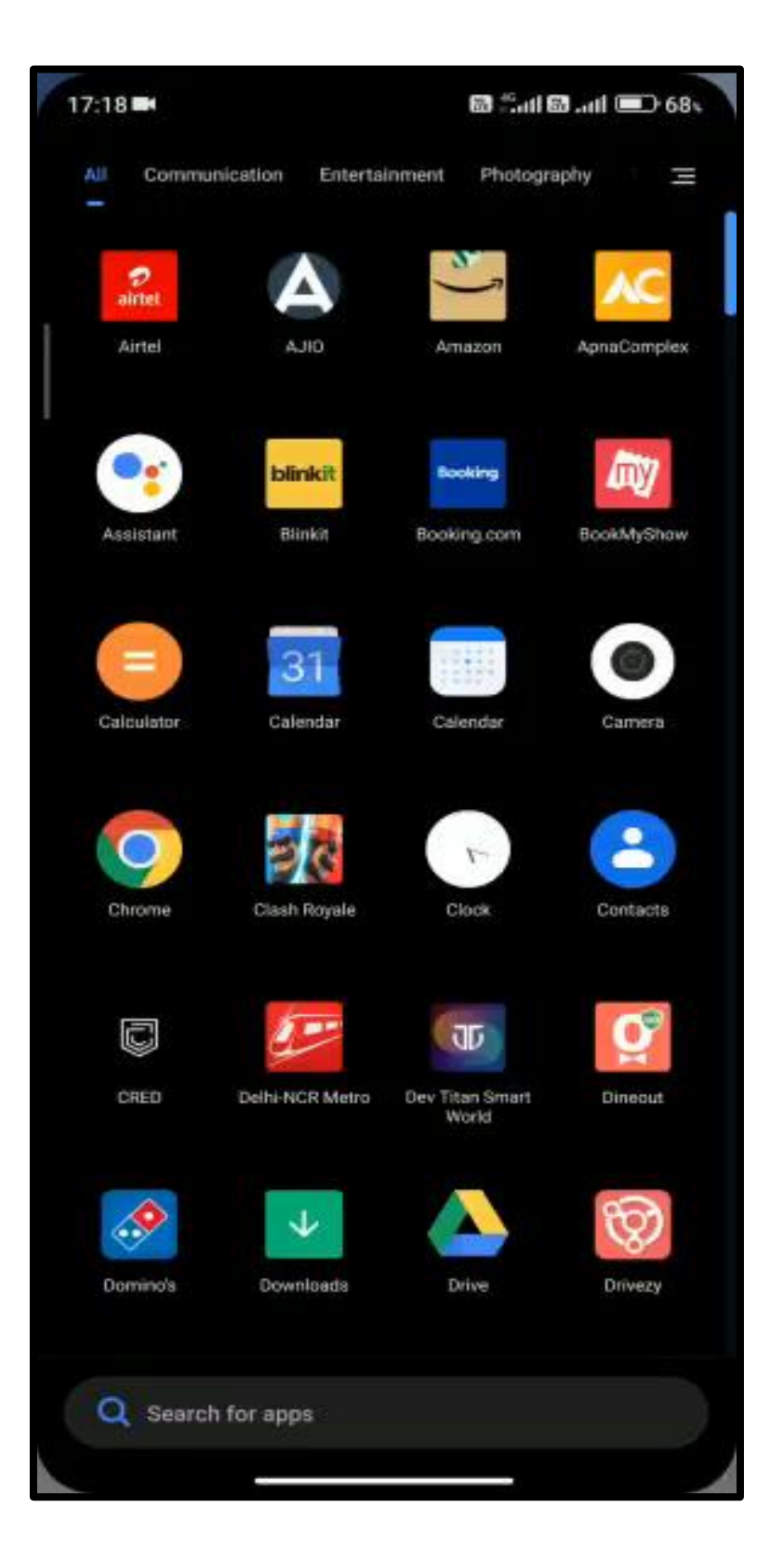

### Video on On-Boarding

# Scan QR Code on your App

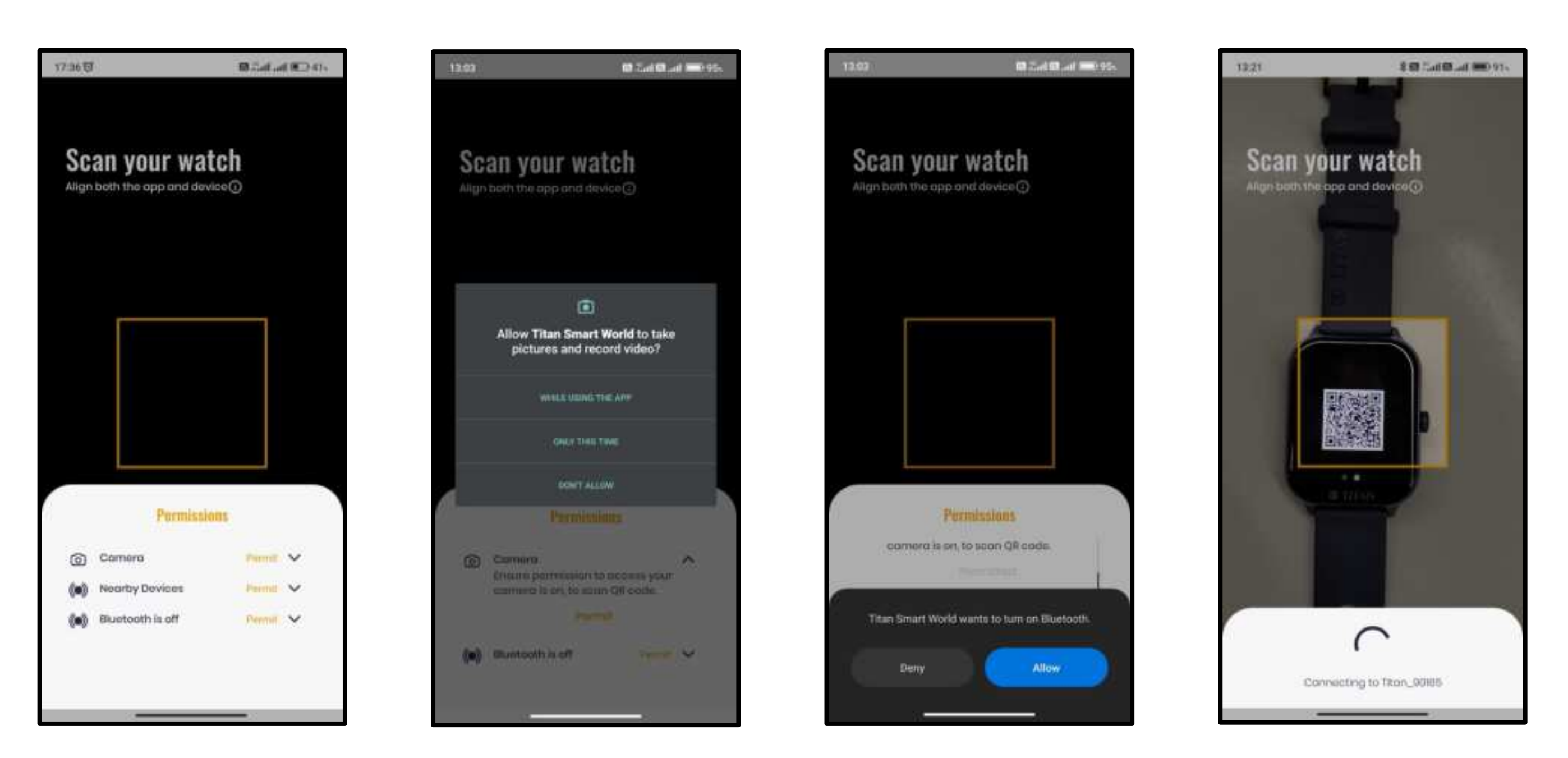

Tap on Permit to allow Camera, Location & **Bluetooth Access** 

Allow Camera Access

Allow Bluetooth Access

Scan QR on your phone

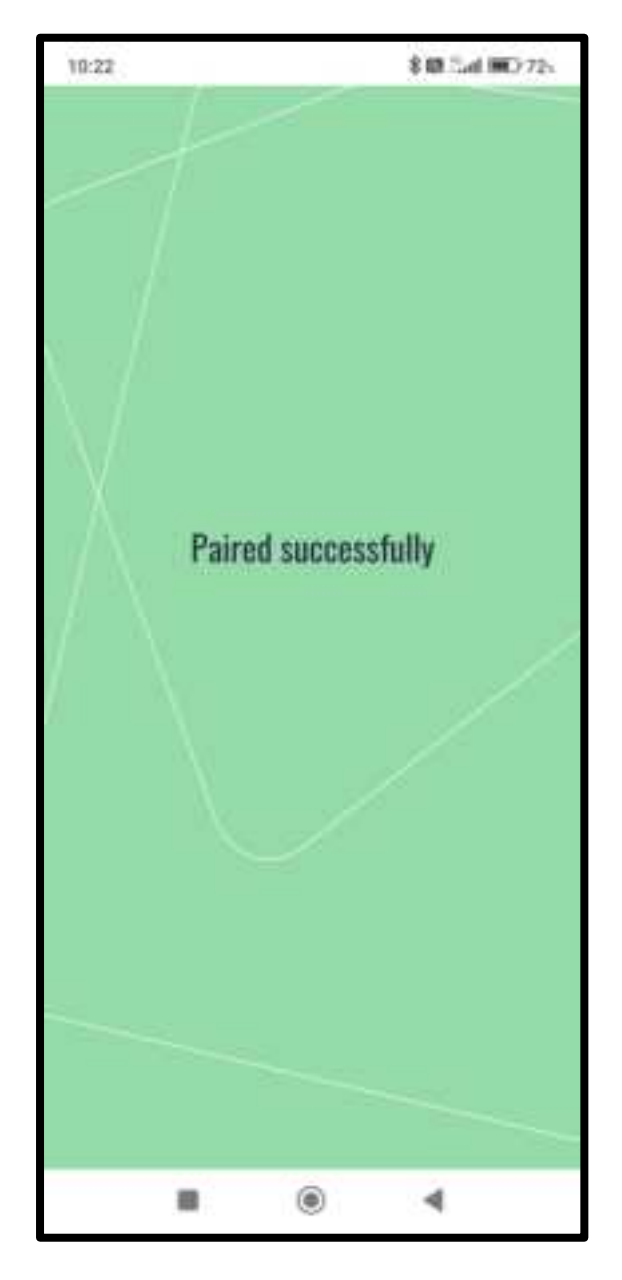

Pairing Successful

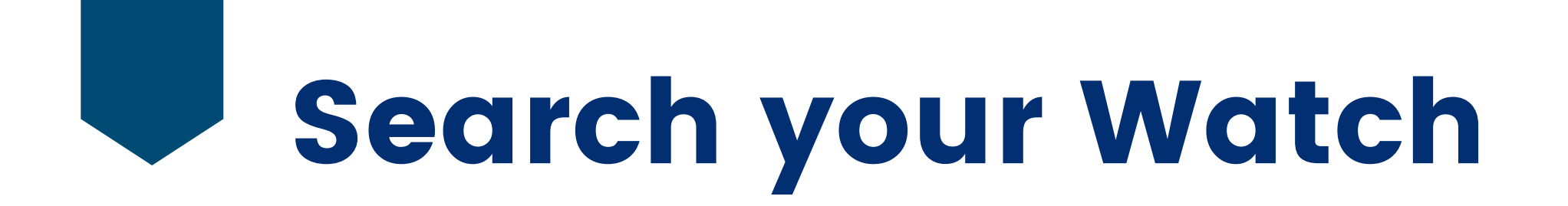

| 12:03 |                   | 8 B Call B and 100 954 |
|-------|-------------------|------------------------|
| 12    |                   | ×                      |
|       |                   |                        |
|       | Permissi          | ORS                    |
| 0     | Location Required | Penut 🗸                |
| 0     | Location is Off   | Penolt                 |
|       |                   |                        |

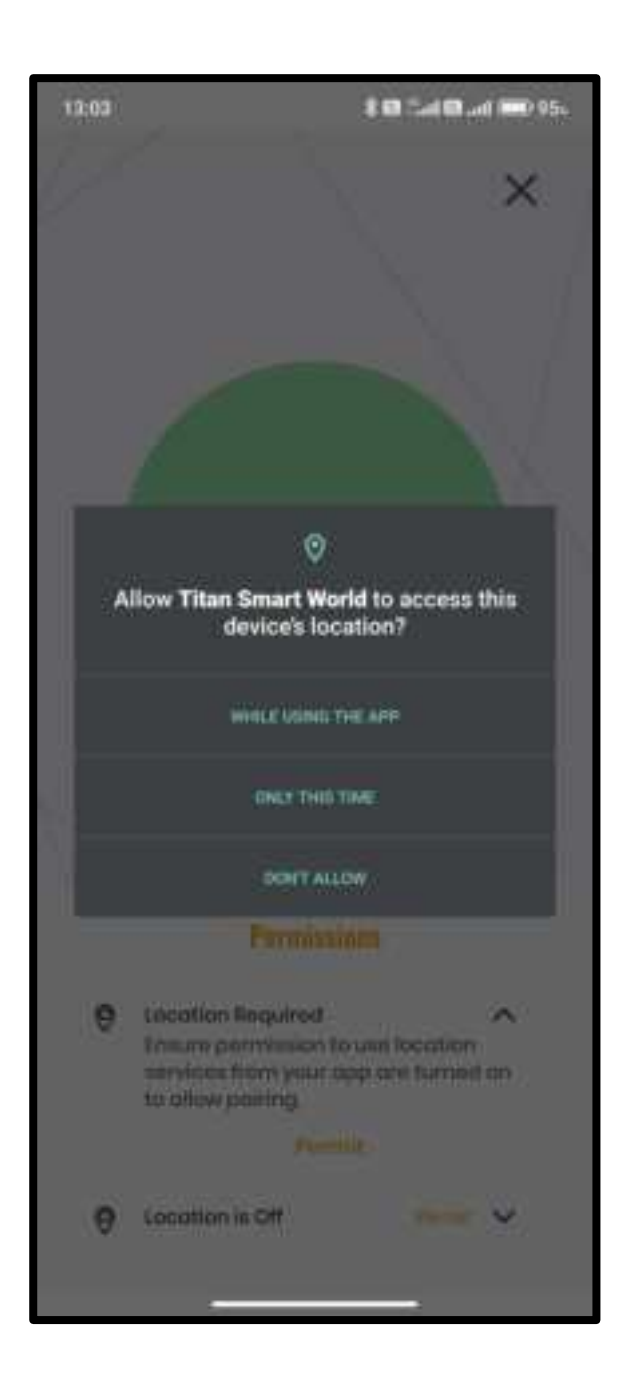

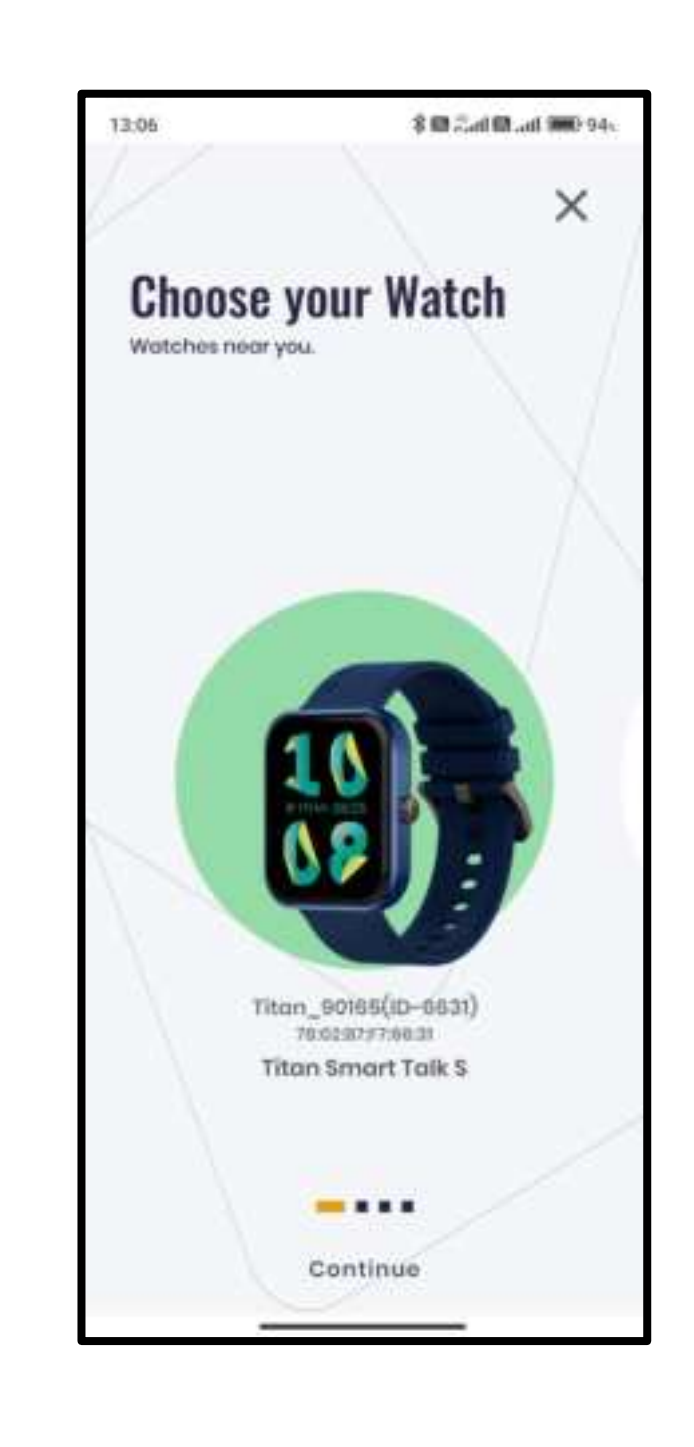

Tap on Permit to allow Location Access

Allow Location Access

Search for your Watch

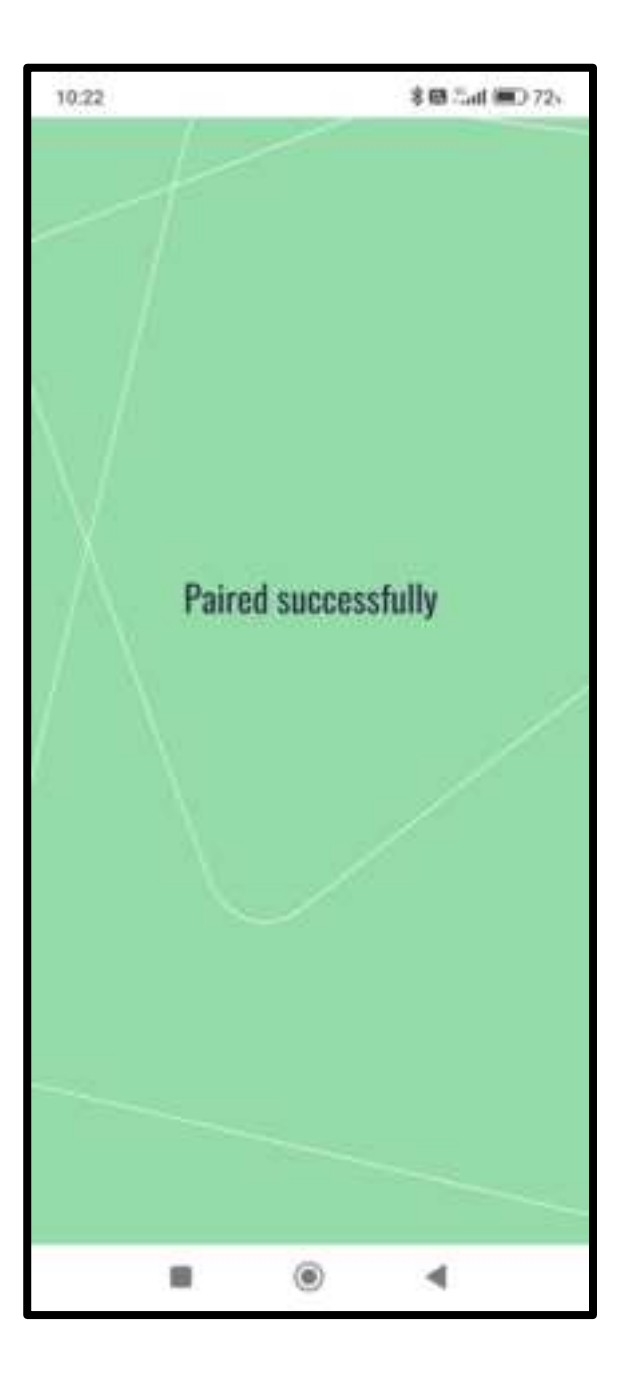

#### **Pairing Successful**

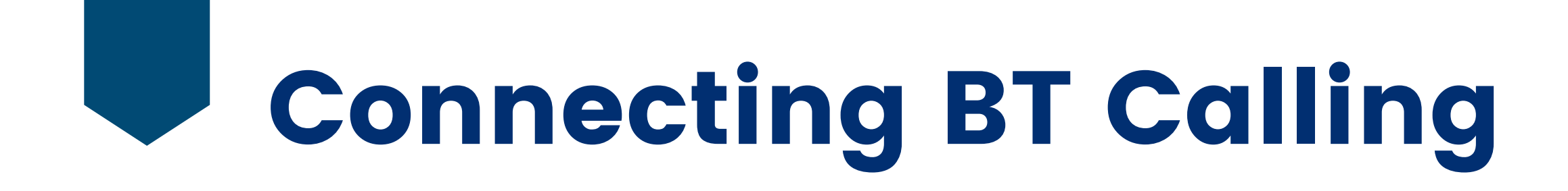

- Your Titan Talk S has a single chip BT Calling Connection
- Once you pair your watch you don't have to connect BT Calling separately. It is automatically connected
- Navigate to BT Calling screen from the Main Menu and you will find the active green icons
- You can temporarily turn on/ off BT Calling through the toggle button at the bottom of the BT Calling screen

Now, Dial any Number, view your Call History and save your Favourite Contacts from your app to the watch.

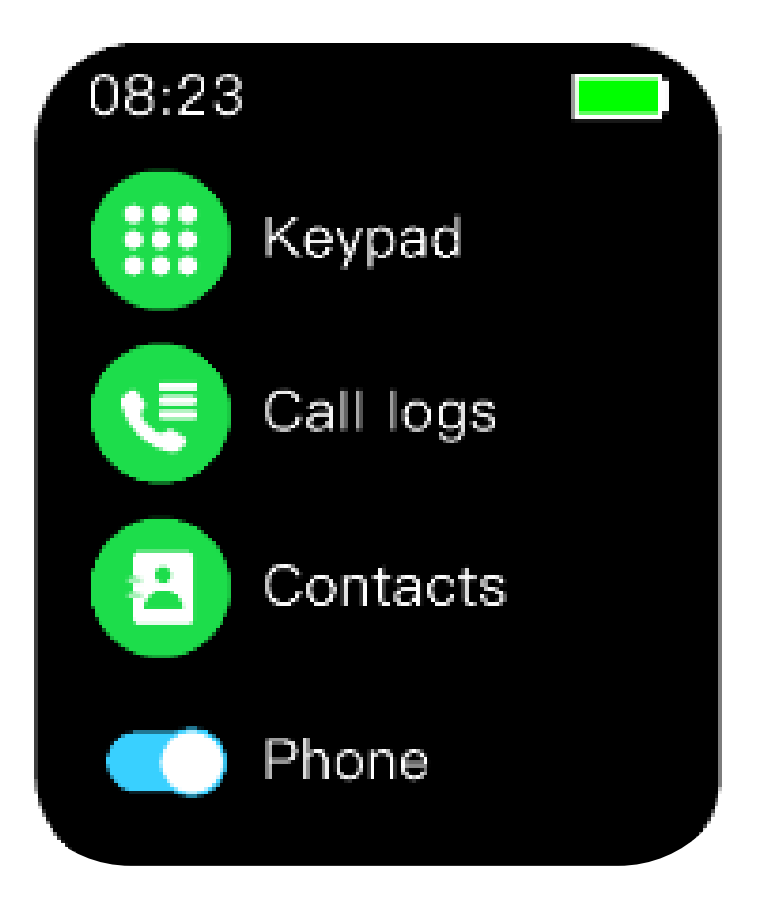

### Syncing Favourite Contacts to Watch

| 13:1400         | 冬日 Sail @ .ail 🎟 925 |                                                                    |                                         |  |  |
|-----------------|----------------------|--------------------------------------------------------------------|-----------------------------------------|--|--|
| <               | Selec                | t Contacts                                                         |                                         |  |  |
| Soarch          |                      |                                                                    |                                         |  |  |
| Fovourite Contr | octs                 | +990999003704<br>- 08920925447<br>- 498090903704<br>- 990999903704 | × + + + + + + + + + + + + + + + + + + + |  |  |
| M Atoma         | C                    | +995540670750<br>+995540670750<br>+996540670750                    | >                                       |  |  |
| Mam Nam         |                      | +019677825300<br>- +0482398772888<br>- +916877831290               | A                                       |  |  |
| res 🕼           |                      | +918870427878<br>+918870427878<br>+918870427878<br>+918870427878   | ×                                       |  |  |
| Vam Vam         | Duptin               | +918700325482                                                      | 1                                       |  |  |
|                 |                      | Save                                                               |                                         |  |  |

| Favourite                                       | Contacts                |        |
|-------------------------------------------------|-------------------------|--------|
| You have selected 1 out of 10<br>shortouts in 1 | contacts to add and day | way an |
| Bhai                                            | +91999063704            | Ξ      |
| Manul                                           | +910540870750           | Ξ      |
| Mom                                             | +919677931290           | Ξ      |
| Pops                                            | +915810427876           | Ξ      |
| Varn Gupta                                      | +916700325452           | Ξ      |
| Aakanshan                                       | +977873885100           | Ξ      |
| Aamir Eoom Titan                                | 07876072019             | Ξ      |
| Aarvahi Imt                                     | +918825413088           | Ξ      |
| Aarushi Khanna                                  | +919580375374           | =      |
| Aarushi Sinha                                   | +91783806104            | Ξ      |
| Aashina Jain imt                                | +919810077136           | =      |
| Add more                                        | Save                    |        |

| The Parks associated in the             | t of NG contacts to pad and al             | 10 (189        |
|-----------------------------------------|--------------------------------------------|----------------|
| shorto                                  | as in the enactivities.                    |                |
| Bhai                                    | +010999083704                              | Ħ              |
| Moral                                   | +918540870750                              | Ξ              |
| Mom                                     | +9884271032380                             | H              |
| Роря                                    | +919810427979                              | H              |
| Varn Oupto                              | 4910700325453                              | Ξ              |
| Aakanshan                               | +917873888100                              | H              |
| Aomir Esorn Titun                       | 07679072079                                | Η              |
| Aurushi Imt                             | +010826-459088                             | H              |
| Aarushi Khanna                          | +919580375374                              | Ŧ              |
| Aanushi Sintus                          | +91783808708                               | -              |
| Faunurita                               | Contacts Suncing                           |                |
| Selected contacts<br>displayed as shore | are being uploaded<br>touts on your smartv | to be<br>vatch |

- In the App, go to Settings > Favourite Contacts. All Phone Contacts will be shown to you
- Tap on the Contacts you wish to save in your watch. You can select up to 8 Contacts
- For replacing a Contact, swipe left a Contact and you would be able to delete it
- Move a contact by rearranging as you wish to view them in your watch
- Click on Save and your Favourite Contacts would be synced to your watch
- You can now directly dial your Favourite Contacts from the watch

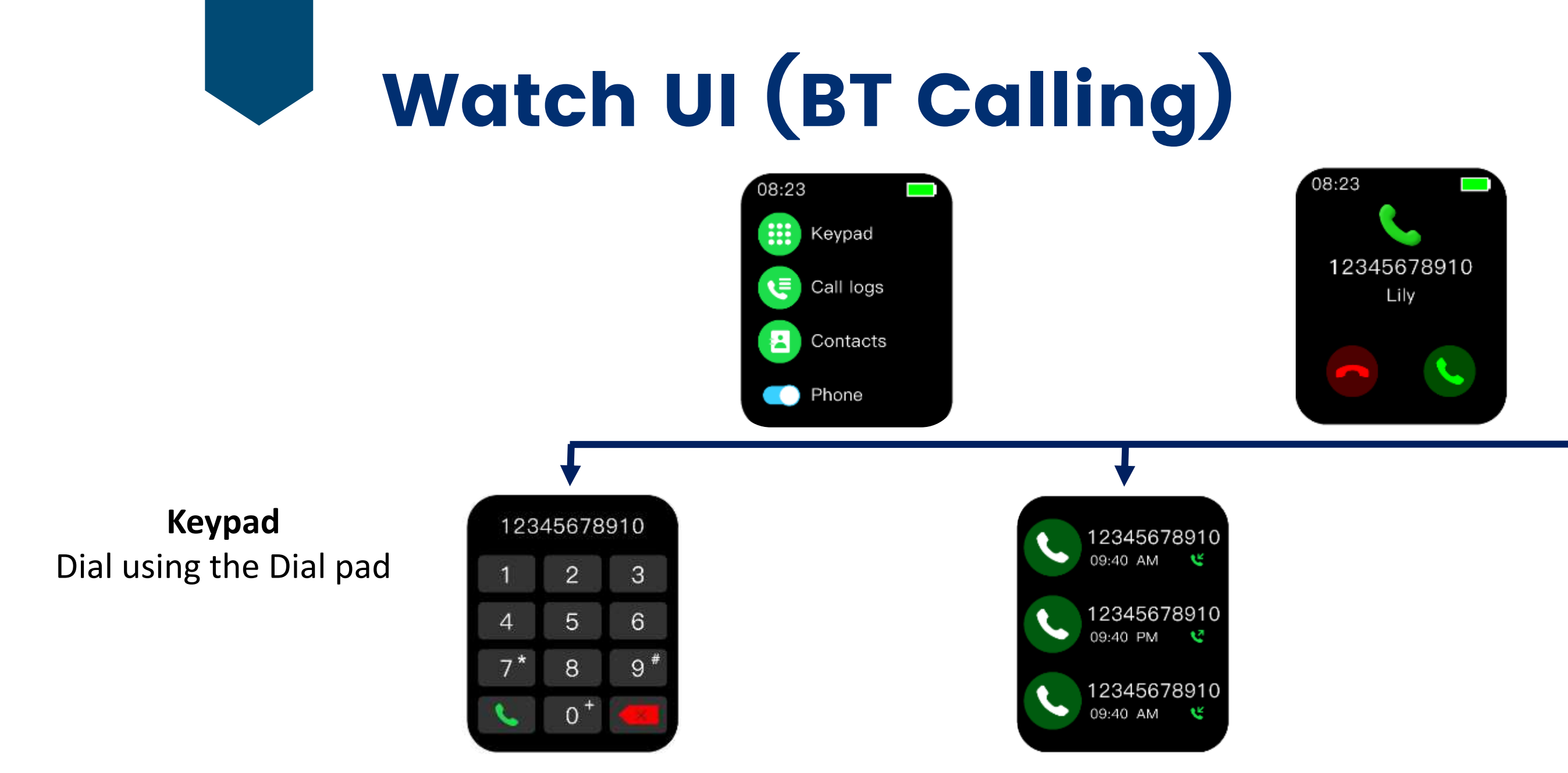

#### **Call Logs** Lists out the recent calls

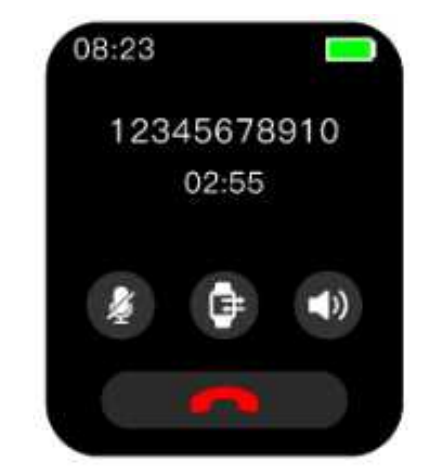

#### **Call from Watch**

- Speak directly into the watch
- Mute watch call from the left icon
  - Control volume from right icon

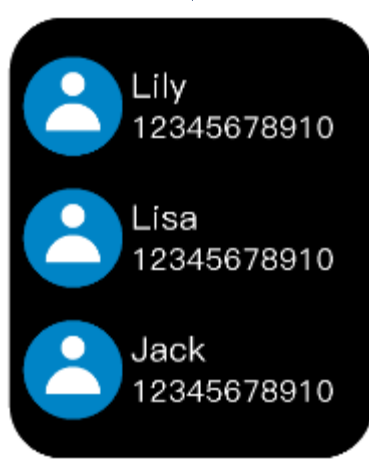

#### Contacts

View & call directly your Favourite Contacts you save from the app

#### **Transfer call to Phone**

- Transfer call to phone from middle icon
  - Speak into the phone
- Tap middle icon again to transfer call to watch

## Watch UI (Music Storage & Playback)

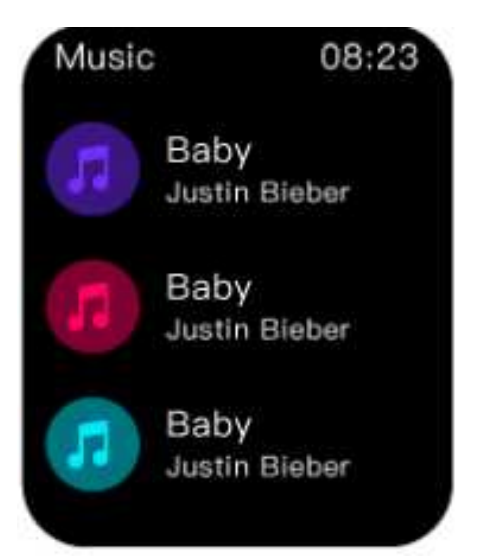

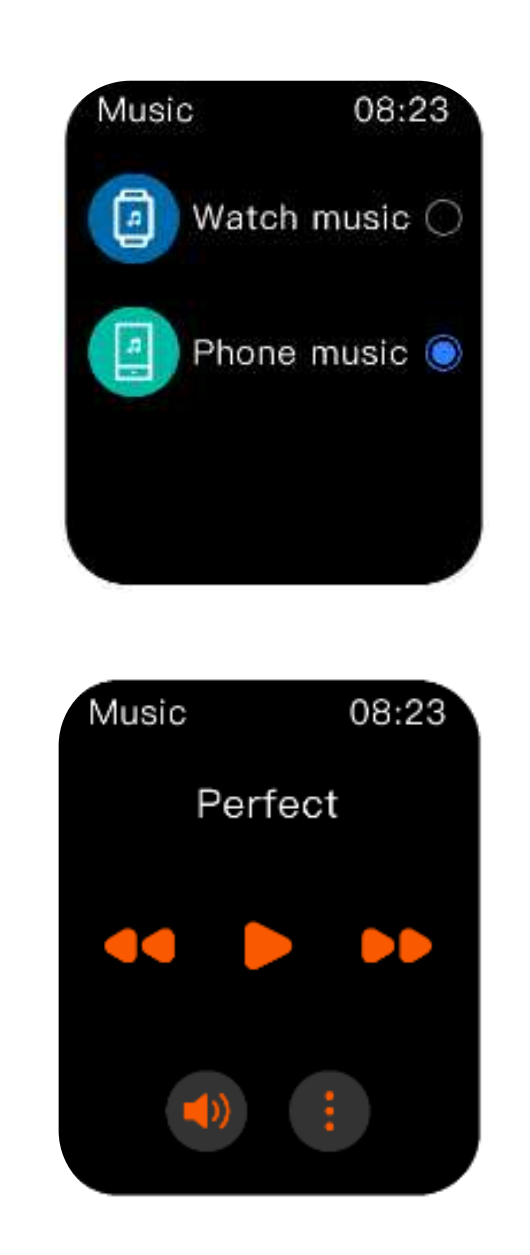

Transfer your favourite songs onto your watch with the built-in storage in your Titan Talk S

How to Transfer

- Connect the magnetic end of your charger ulletto the watch
- Connect the other end of the charger to  $\bullet$ your laptop/ desktop
- Simply copy & paste from your device onto the watch and enjoy

Listen your phone songs and control music via your watch

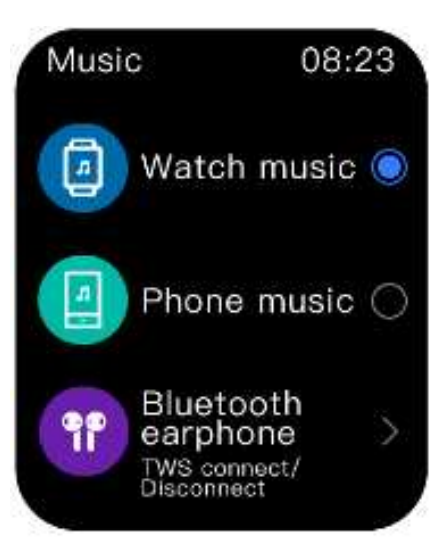

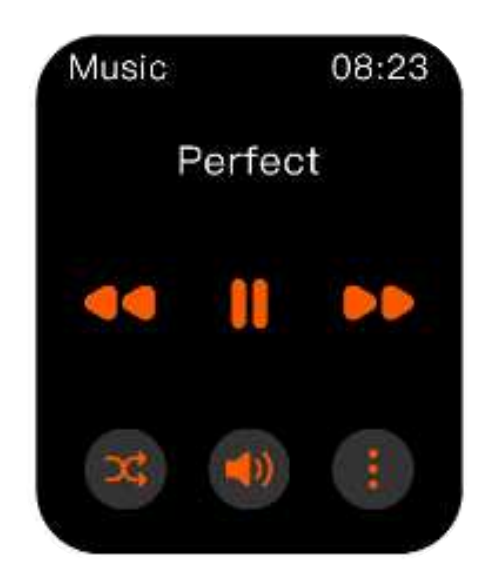

Listen your watch songs into an audio device and control music via your watch

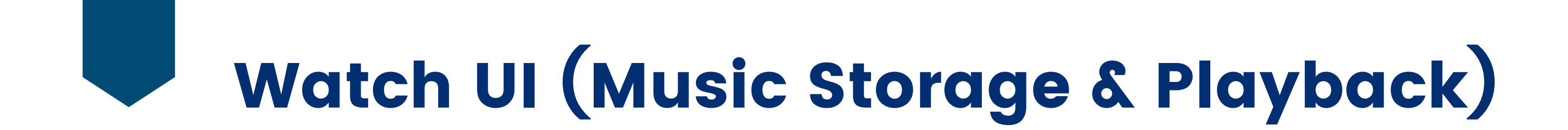

### Connecting your Audio Device with your Titan Talk S smartwatch

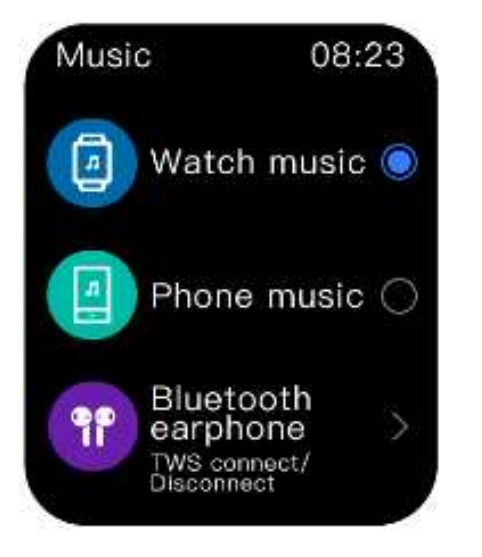

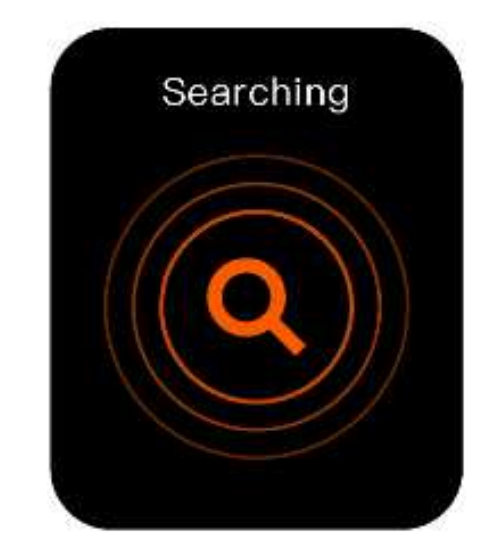

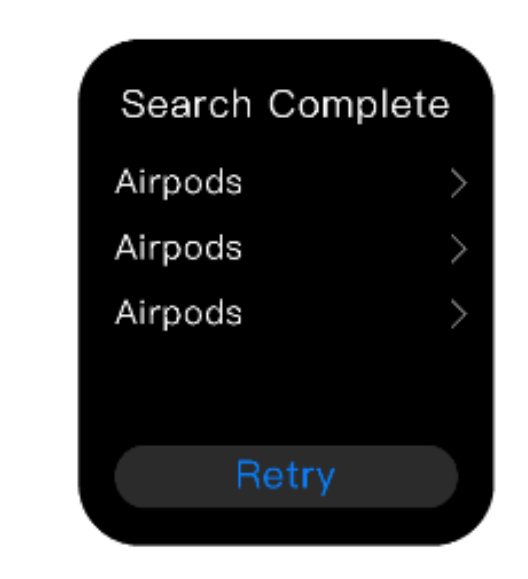

Tap "Watch Music" and go to Bluetooth earphone

Search your Audio Device Tap on the desired Device

Enjoy your offline songs of watch now via your Audio Device and control everything at your wrist

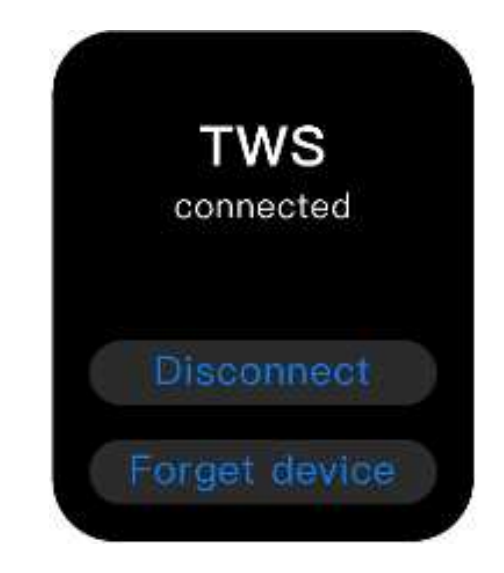

Your Audio Device is now paired with your watch

# Watch UI (Music Storage & Playback)

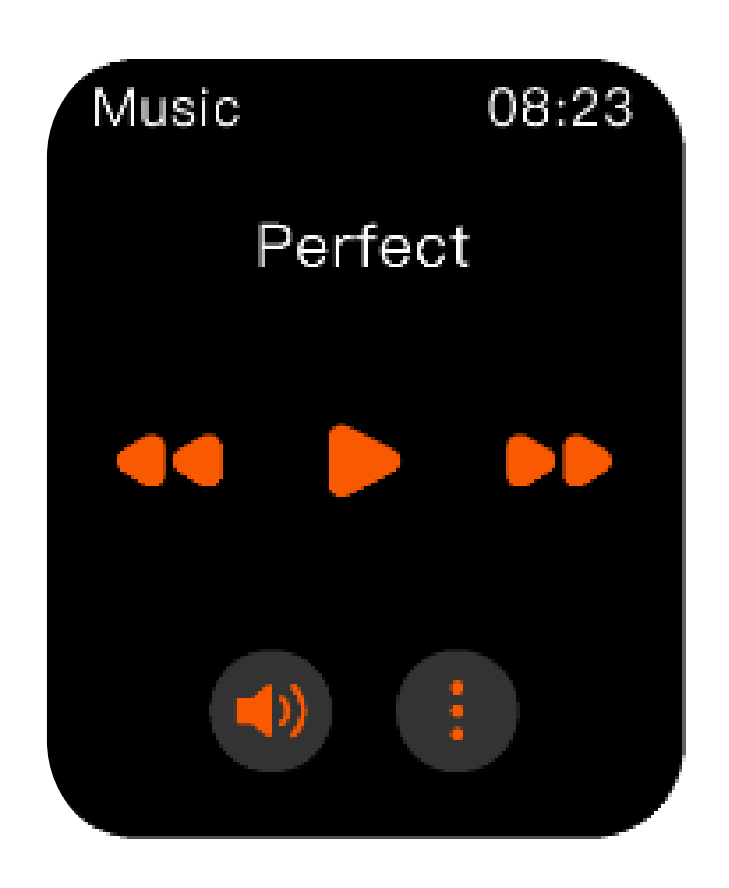

Listen to Phone Music

- Play/ Pause music Go to Next/ Previous song  $\bullet$  $\bullet$ **Control Volume**  $\bullet$  $\bullet$ Tap on 3 dot icon for switching to listen to •  $\bullet$ music stored in watch

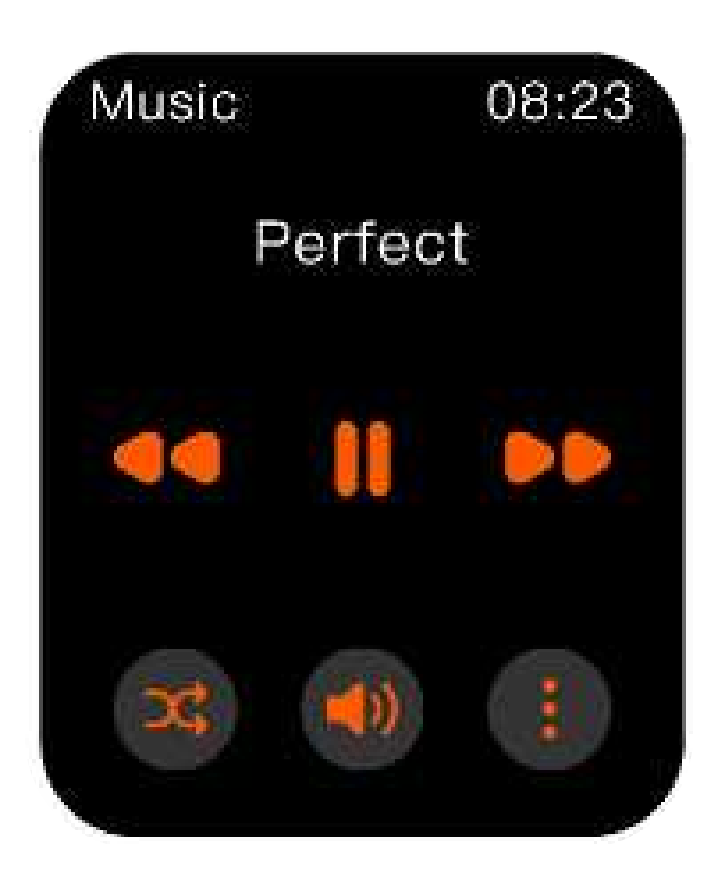

Listen to Watch Music

• Play/ Pause music Go to Next/ Previous song **Control Volume** Tap bottom left icon to listen song on loop Tap on 3 dot icon for switching to listen to music stored in watch

## Watch UI (AI Voice Assistant)

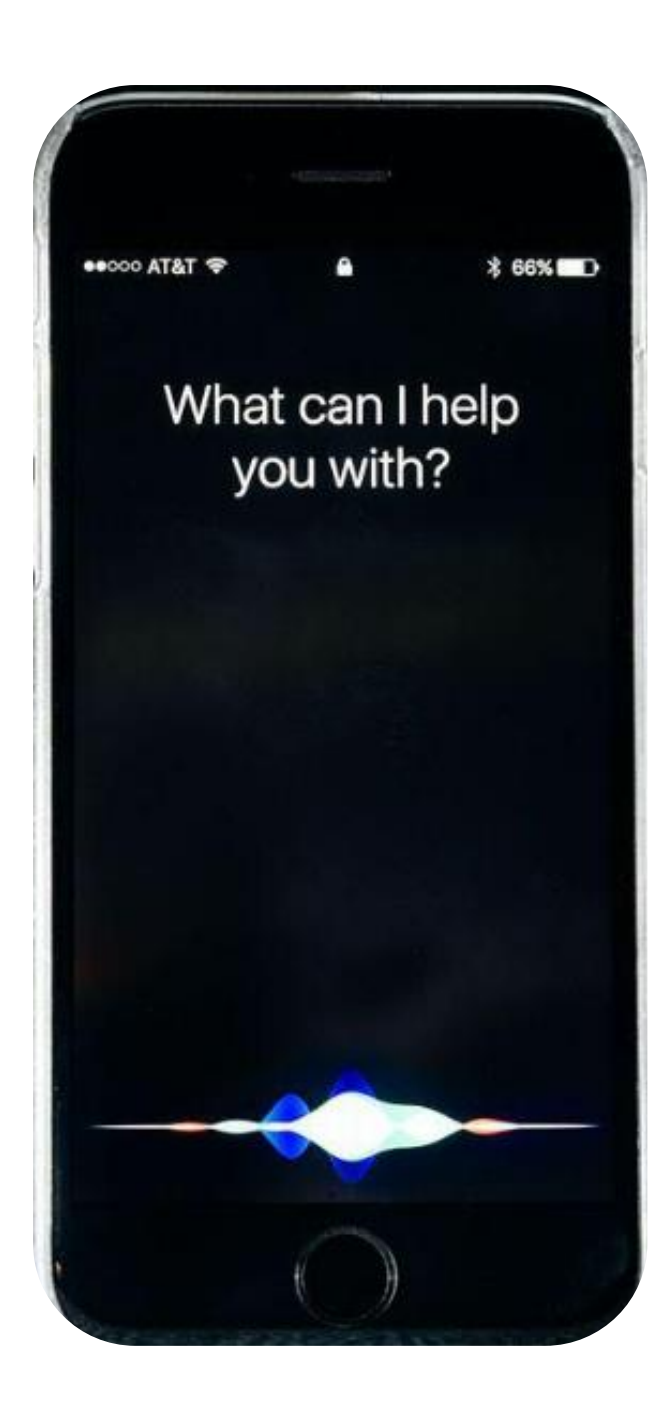

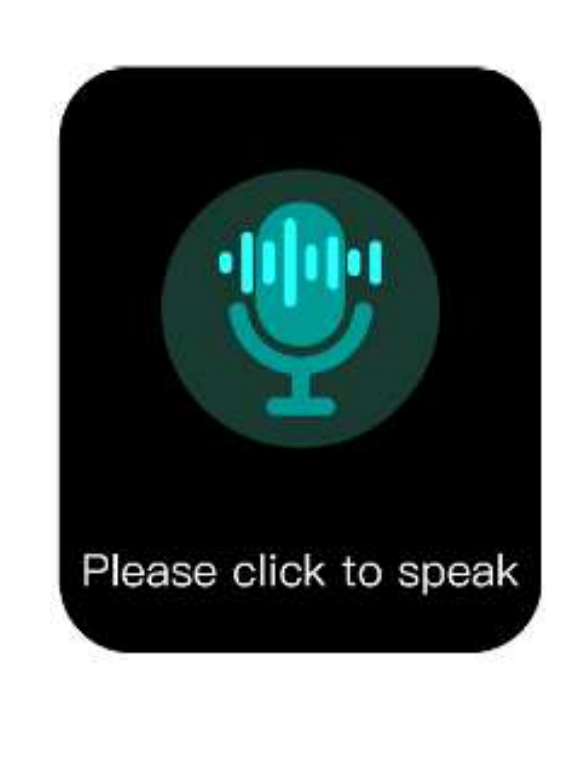

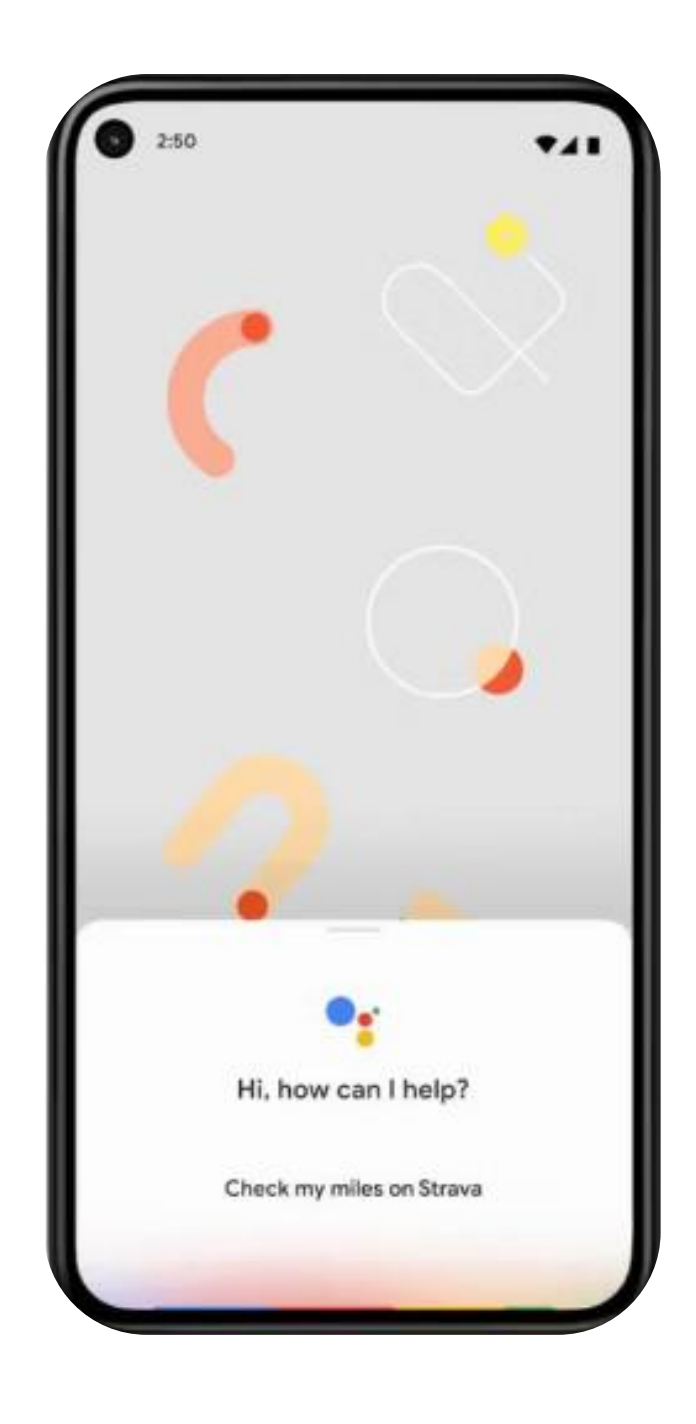

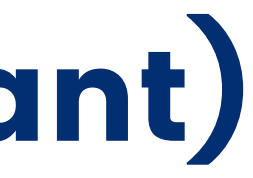

Command your watch like setting up alarm in your phone, searching the internet at the tap of your wrist.

How to Use

- BT Calling must be paired from the  $\bullet$ phone
- Navigate from Home Screen to Al Voice Assistant in the main menu
- Tap on icon and speak into the  $\bullet$ watch
- The results will be displayed into • the watch

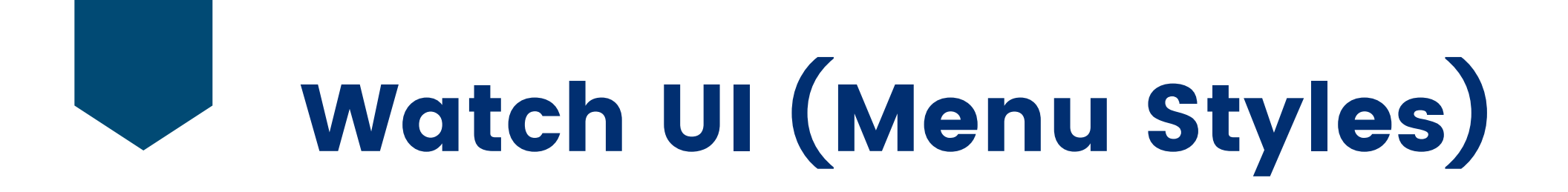

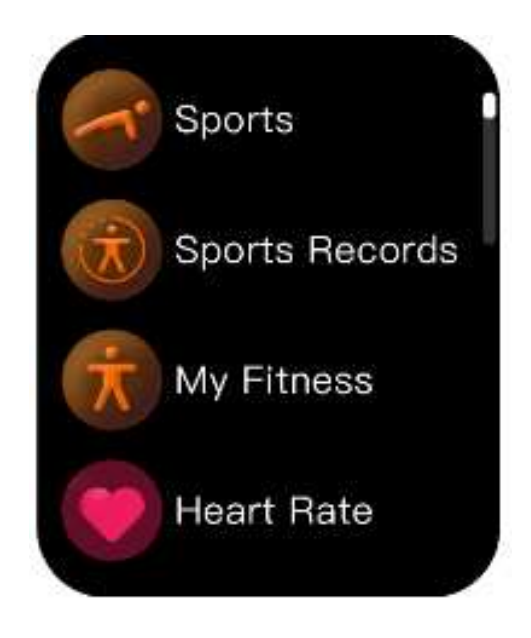

List style Main Menu

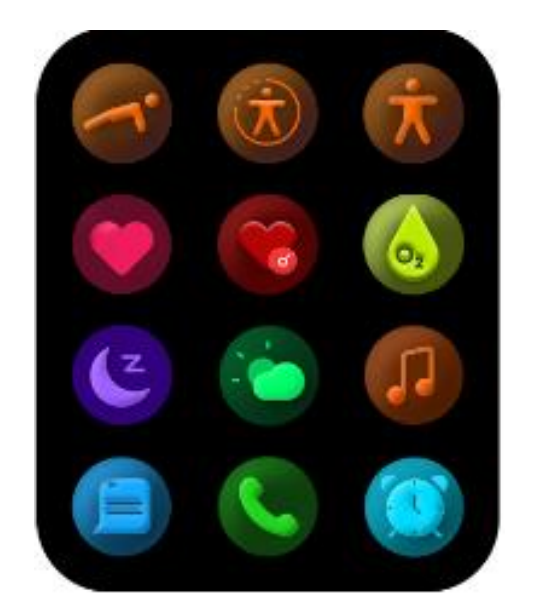

Honeycomb style Main Menu

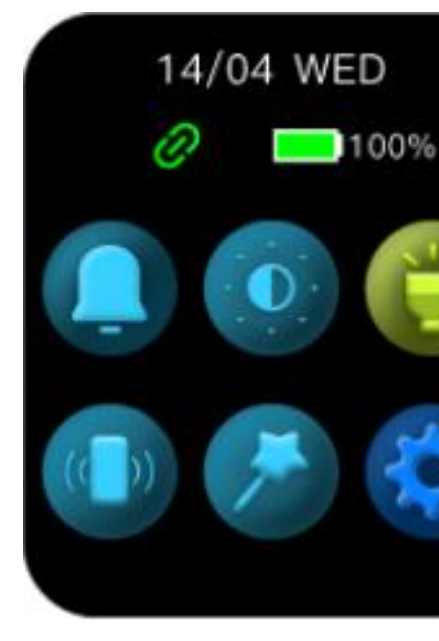

### How to change Main Menu Style

- ulletQuick Settings
- ullet
- ullet

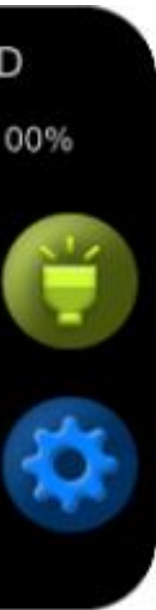

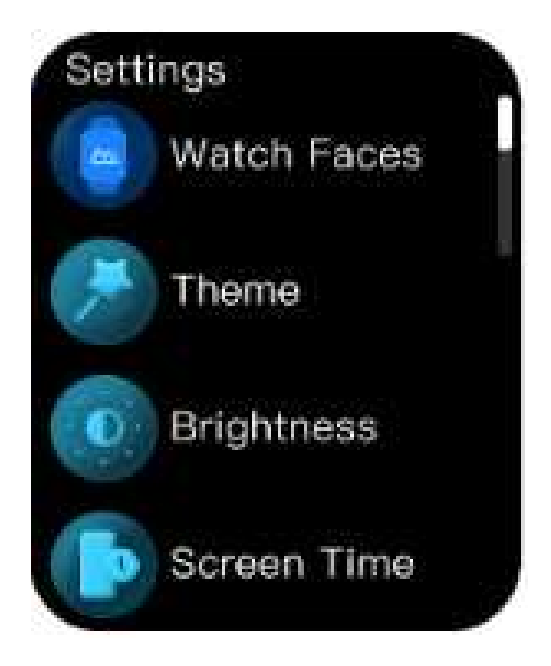

Swipe down from Home Screen and tap on "Theme" in

Navigate to Settings in the Main Menu and tap on Theme Simply select type of Main Menu style

## Watch UI (Navigation)

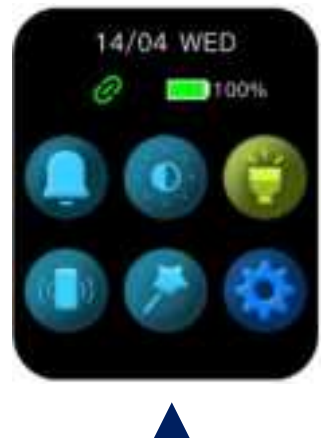

Swipe down for Quick Settings

Swipe right for Main Menu

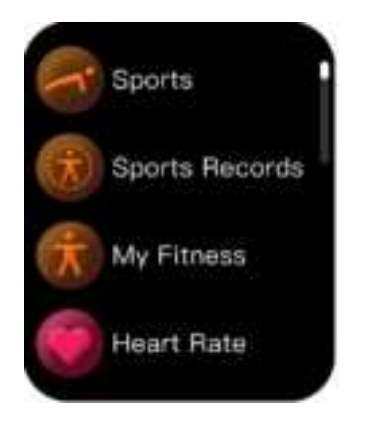

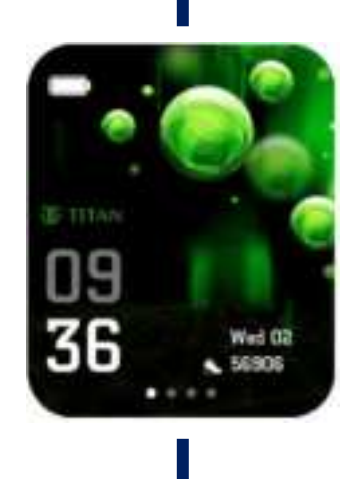

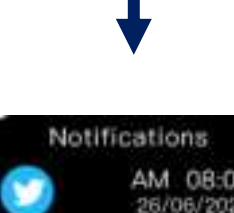

AM 08:00 26/06/2022 fintely solve this case any cost this is solve

portan.Weshouid... PM 06:00

any cost this is solve ortan Weshould

#### Swipe up for Notifications

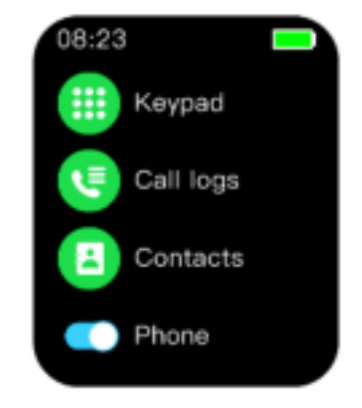

Swipe left for Calling screen, Activity Tracker, Health Suite & Weather

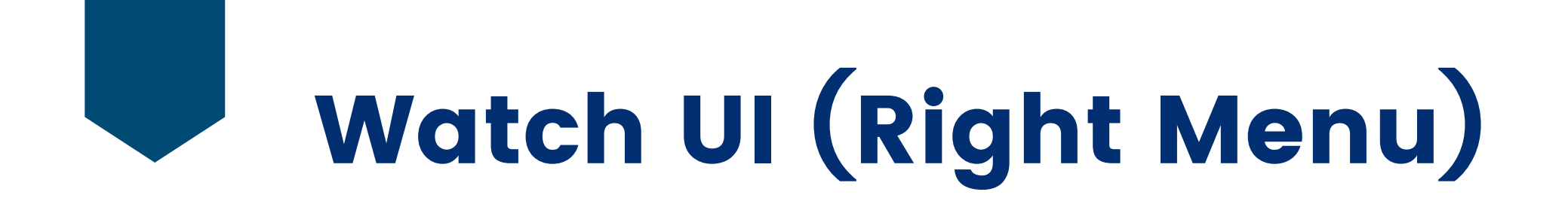

Successive Right to Left swipes from the Home Screen brings up BT Calling screen, Activity Tracker, Health Suite & Weather Display

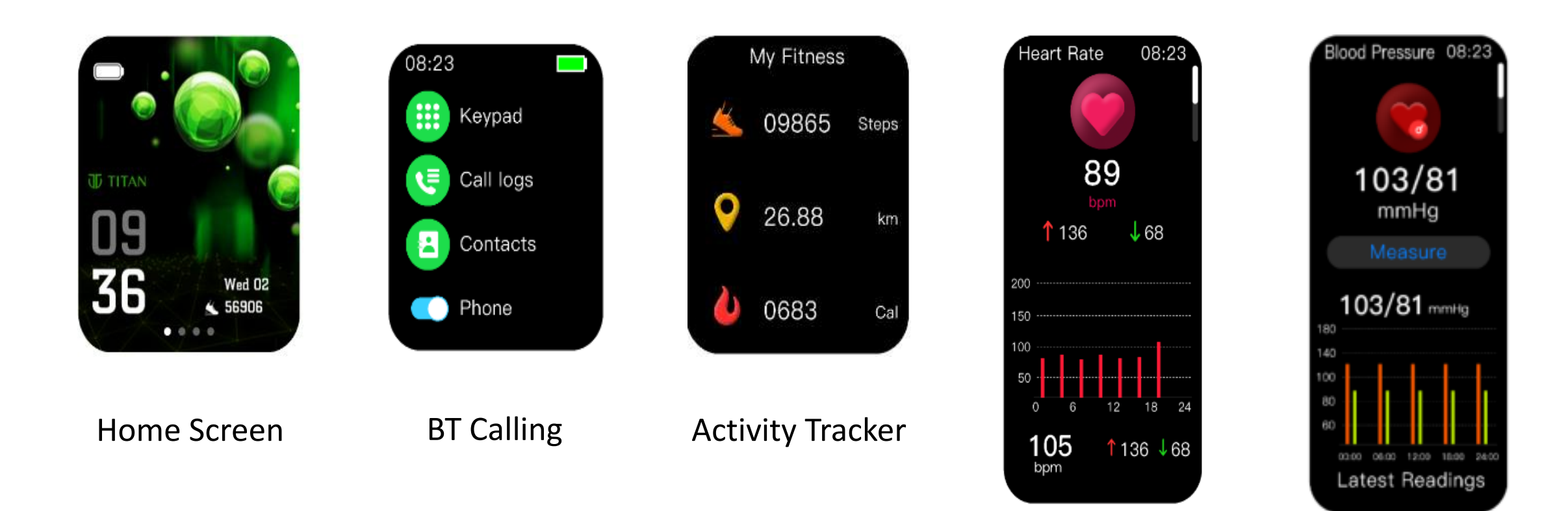

Heart Rate Monitor

**Blood Pressure** Monitor

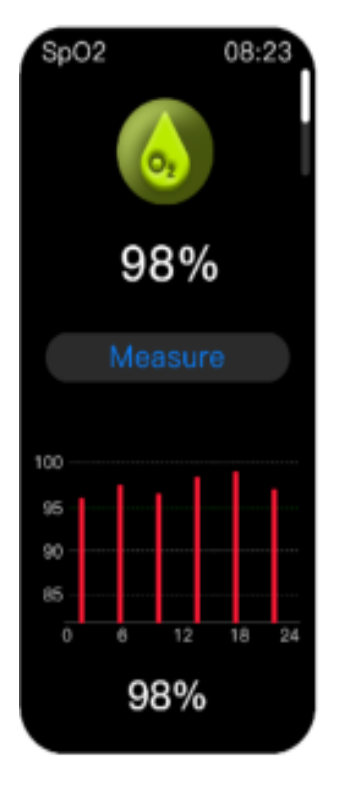

SpO2 Monitor

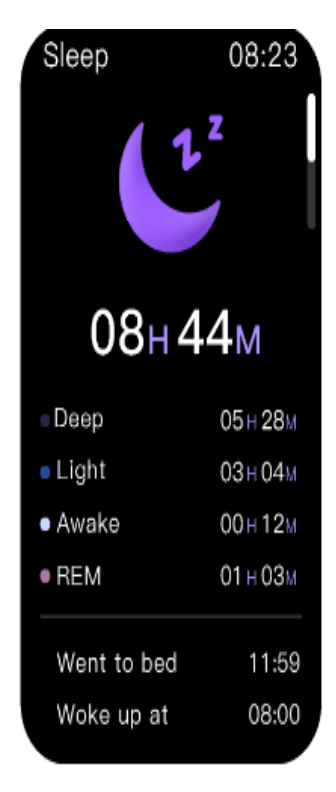

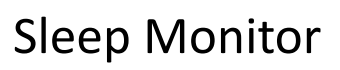

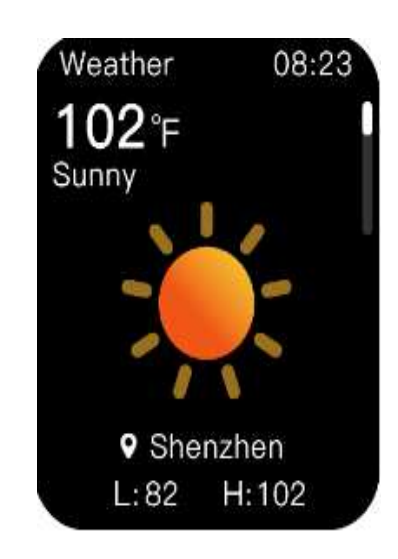

#### Weather Display

# Watch UI (Quick Settings)

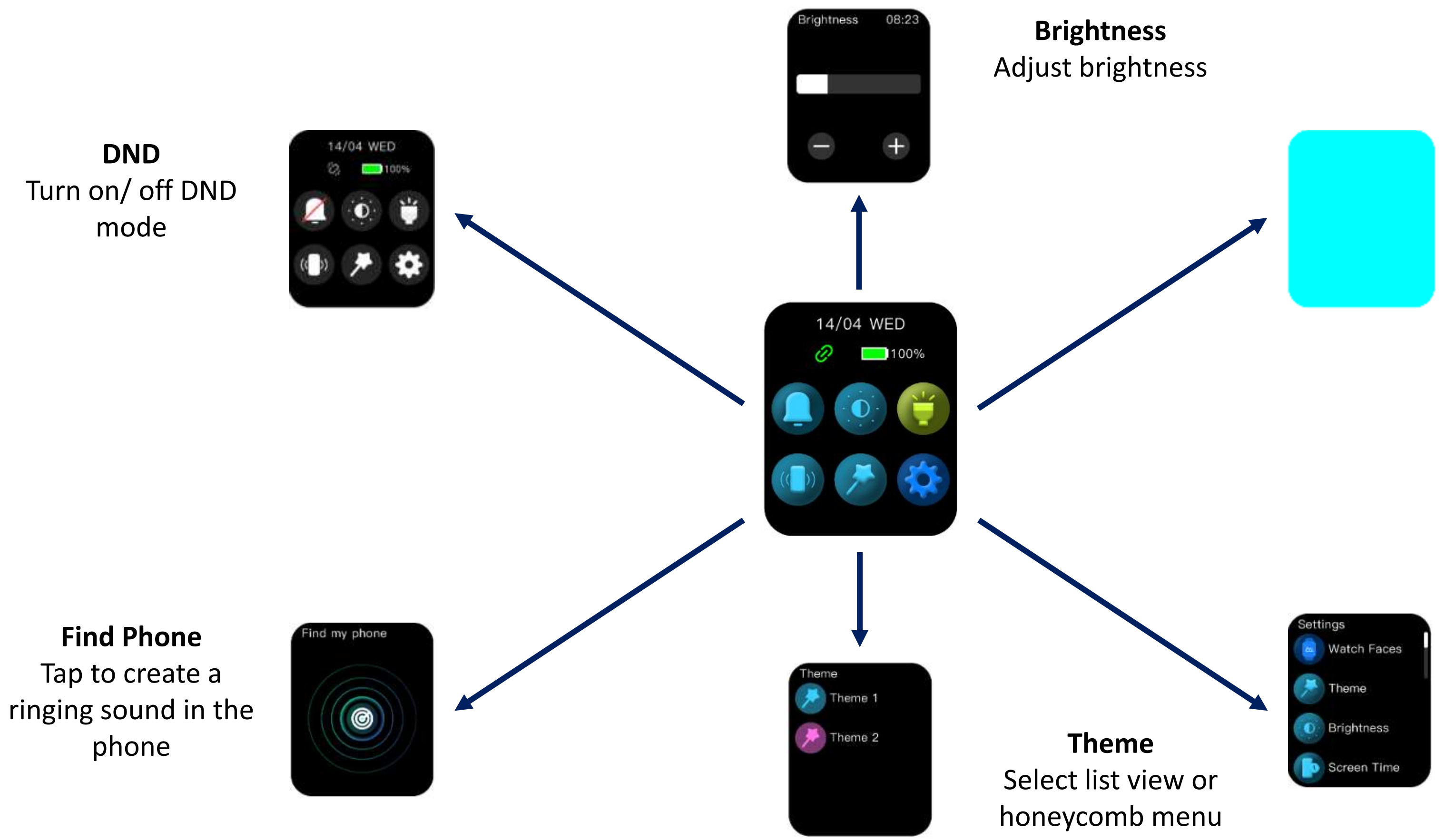

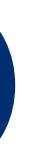

### Flashlight

Tap to turn on Flashlight

Settings Tap to view watch settings

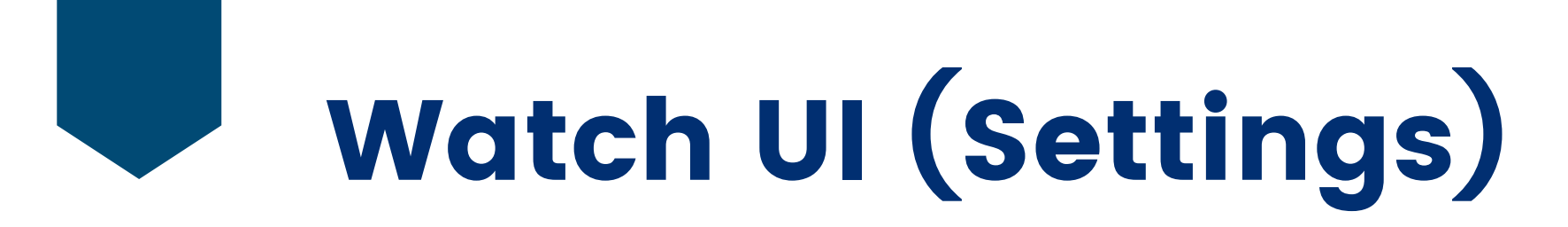

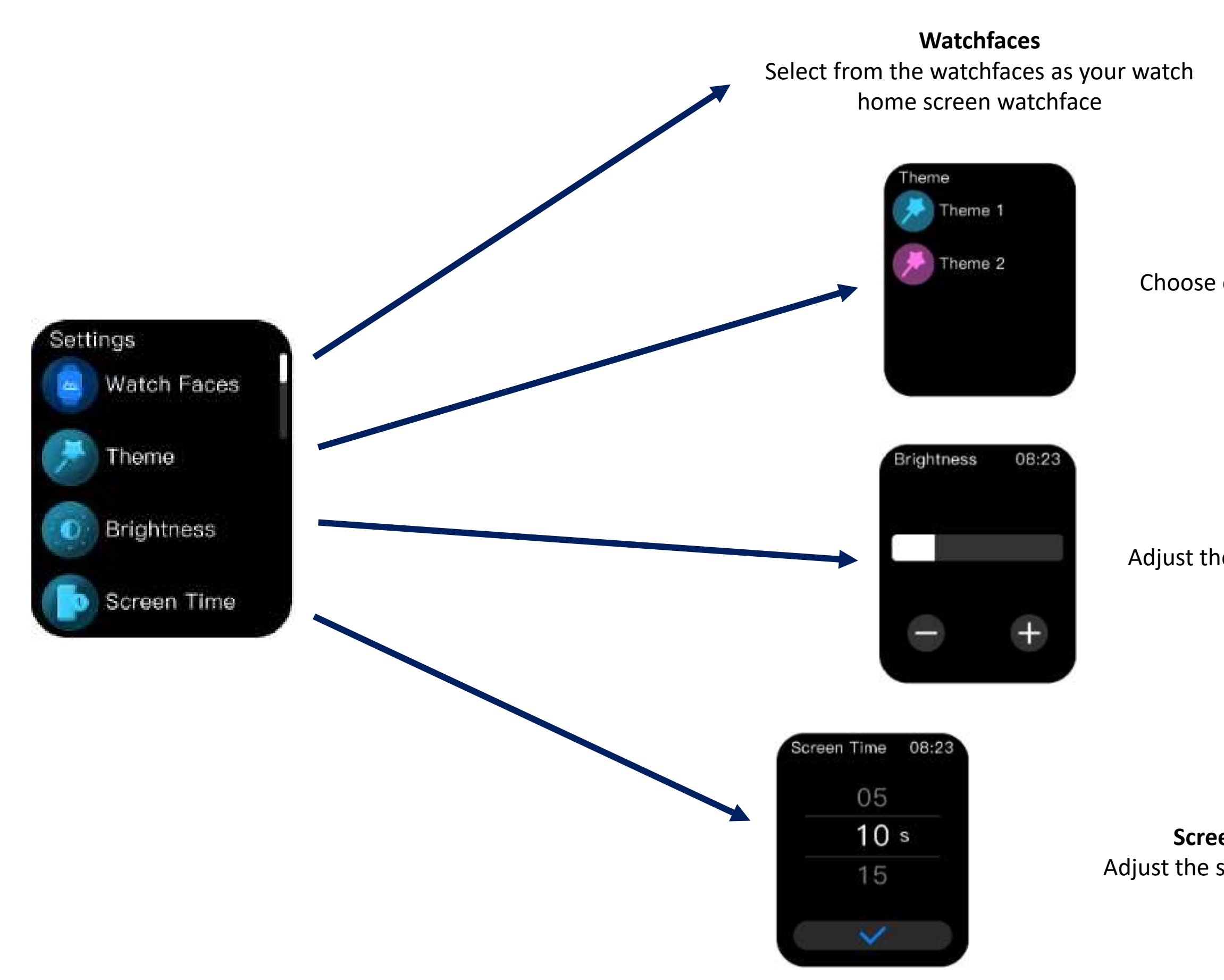

Theme

Choose out of List view or Honeycomb menu style

Brightness

Adjust the brightness by scrolling the bar

**Screen Time** Adjust the screen timeout

### Watch UI (Settings)

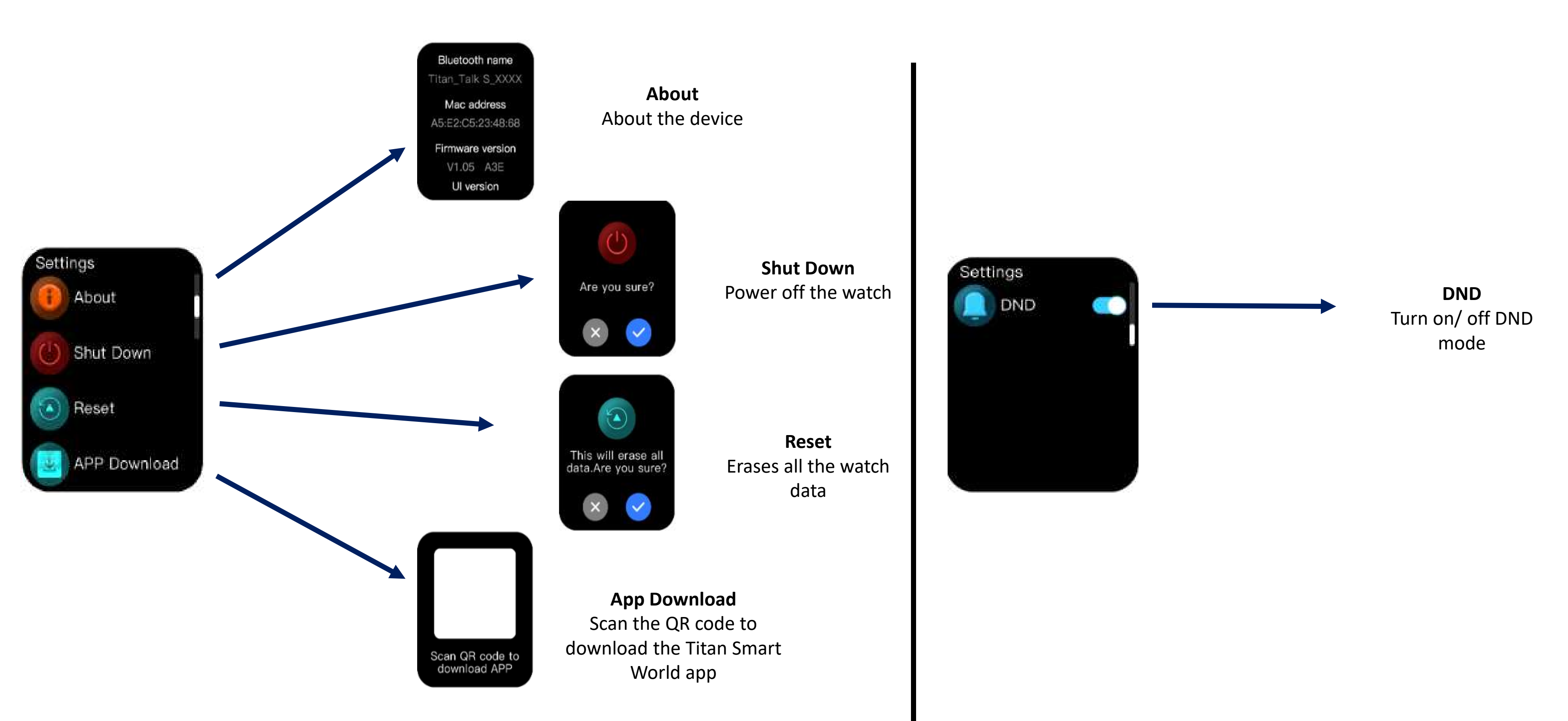

# Watch UI (Health Suite – Multisports)

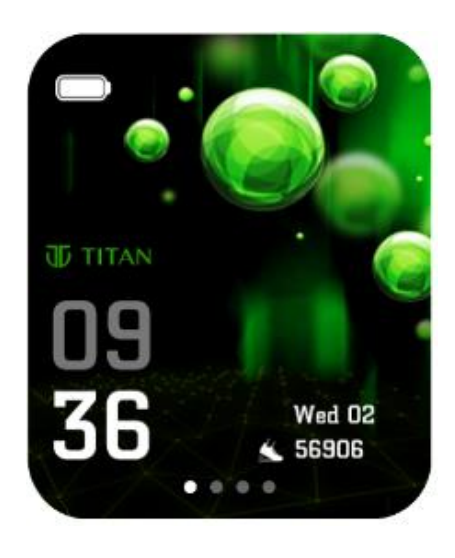

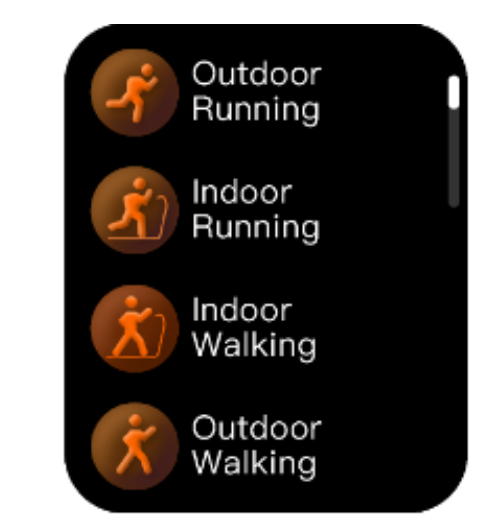

#### **Multisports**

- Swipe right from the Home Screen and tap on "Sports" from the Main ulletMenu.
- Tap on a sport and get going •
- Monitor your continuous Heart Rate, Calories burnt and relevant sport • metrics
- Scroll down in the activity screen to view all sport metrics
- Swipe right on the activity screen to pause/ end the sport •

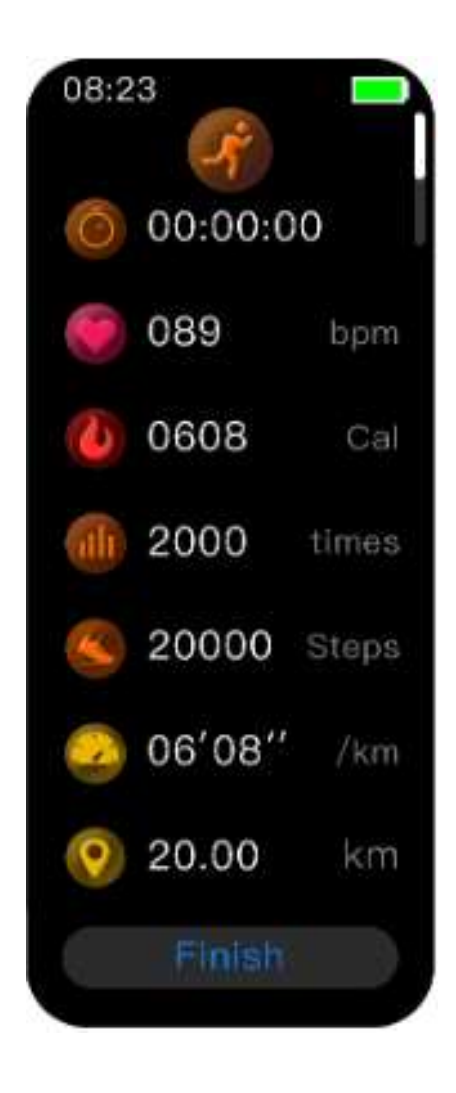

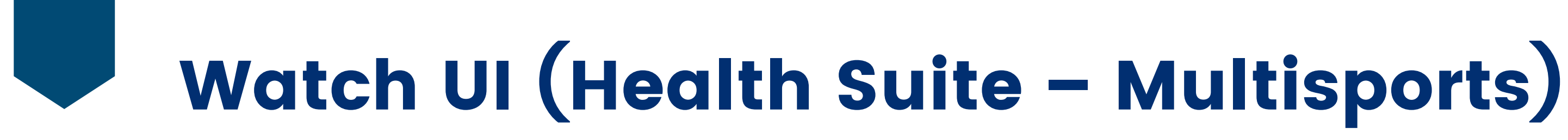

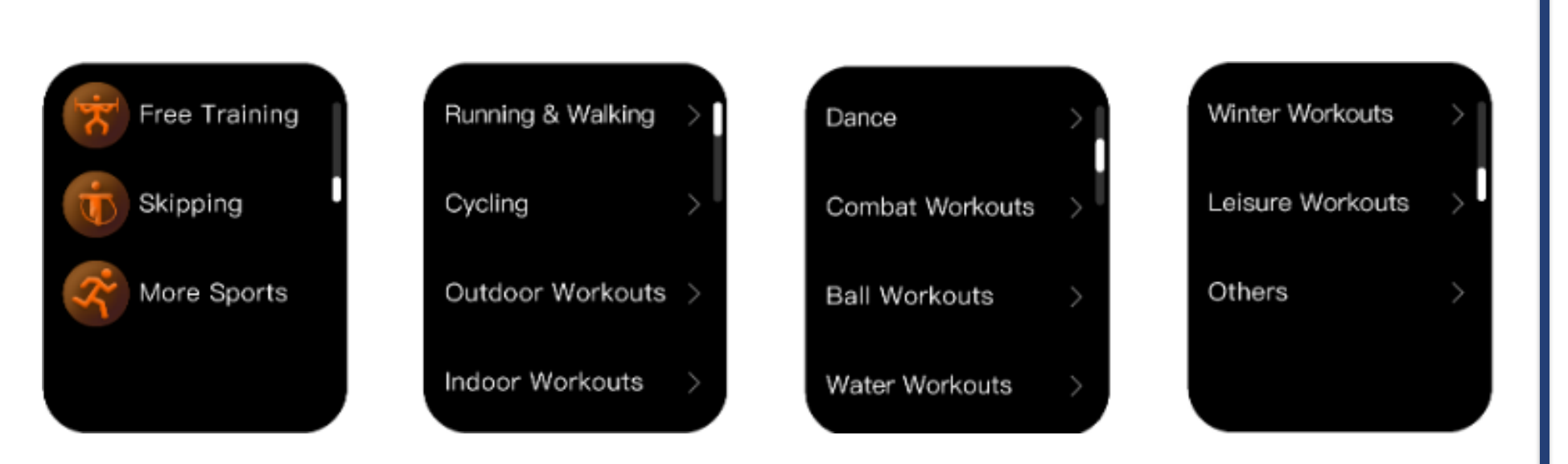

### How to Add a Multisport

- Scroll to the bottom in the Multisport menu and tap on "More Sports" to view and add sports from different category
- Simply tap on a sport and it gets added to your main Multisport menu

| 9:41                                        |                                                         |                                                           | att                          | •                    |
|---------------------------------------------|---------------------------------------------------------|-----------------------------------------------------------|------------------------------|----------------------|
| <                                           | ж                                                       | Multi S                                                   | port                         |                      |
| <b>Timelin</b><br>All Th                    | <b>e</b><br>is Week <b>This</b>                         | Manth                                                     |                              | Ħ                    |
| 19<br>Activities                            | 7216<br>Kilo Calories                                   | 1.6L<br>Steps                                             | 162<br>Km                    | 99hr5!<br>Active Tit |
| 27 <sup>th</sup><br>2 Activities<br>41 Mins | Ju<br>d <b>š. е</b><br>05:30 d<br><b>Х м</b><br>07:17 а | ne<br>arly Mornin<br>am -05:50<br>orning Wa<br>m -07:38 c | ng Cycling<br>am<br>lk<br>im |                      |
| 26 oct<br>Lactivity<br>21 Mins              | <b>Å м</b><br>07:17 а                                   | orning Wa<br>m -07:38 c                                   | lk<br>Im                     |                      |
|                                             |                                                         |                                                           |                              |                      |

View your detailed activity statistics for each activity performed in the app dashboard

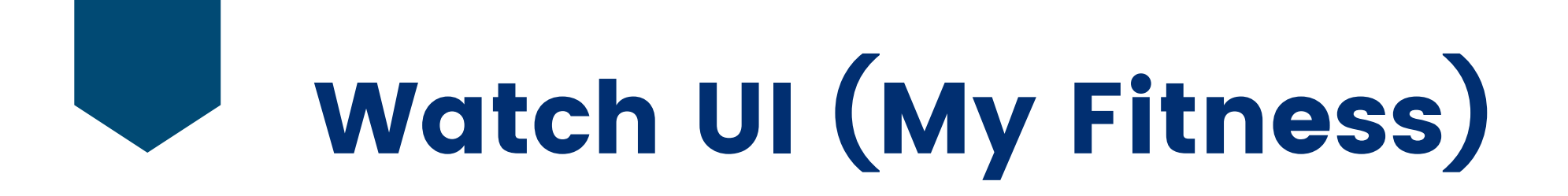

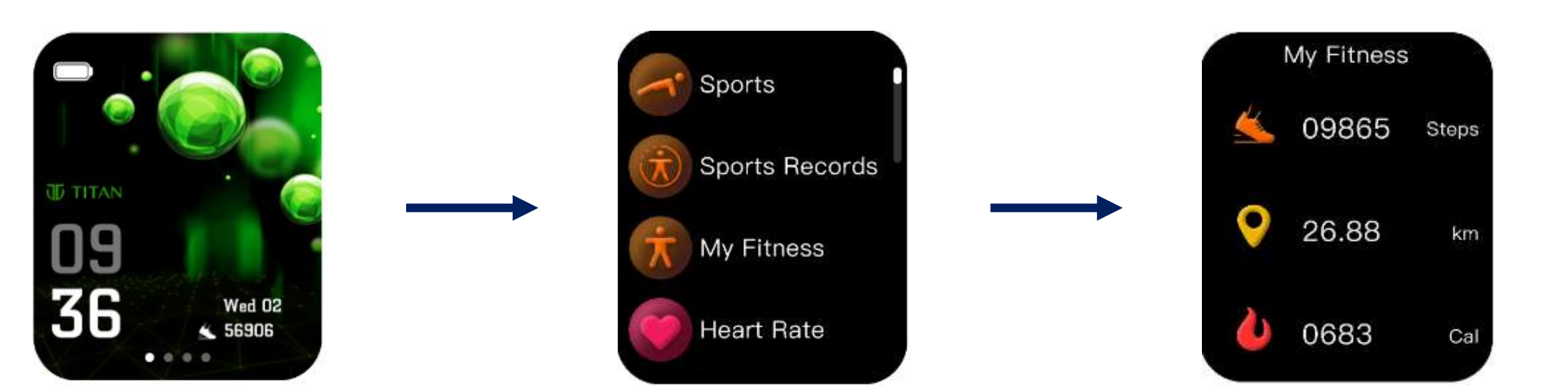

Swipe right from Home Screen and tap on "My Fitness" My Fitness Displays Step count, Distance and Calories burnt

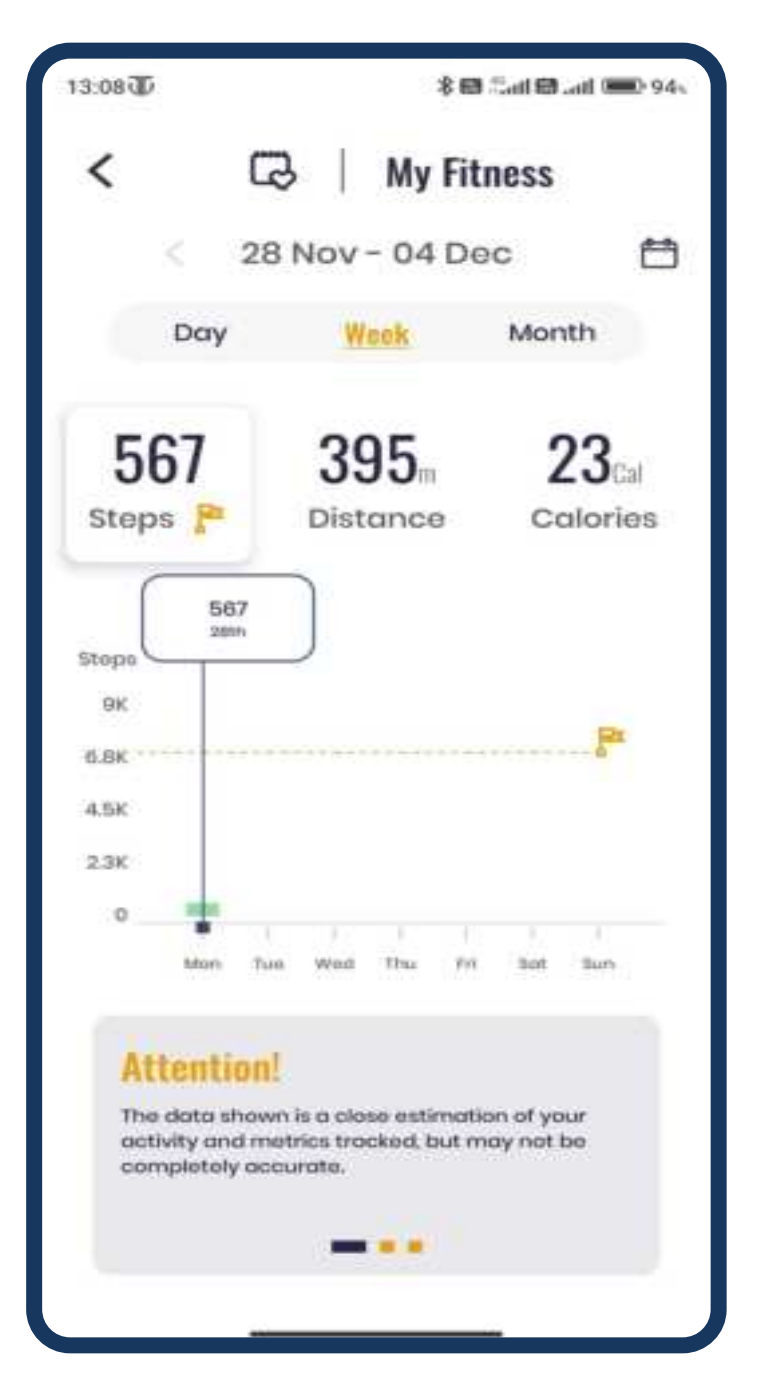

#### **My Fitness**

View your 24 x 7 step counts, distance and calories burnt and your daily, weekly and monthly trend for the same

# Watch UI (Health Suite – Stress Monitor)

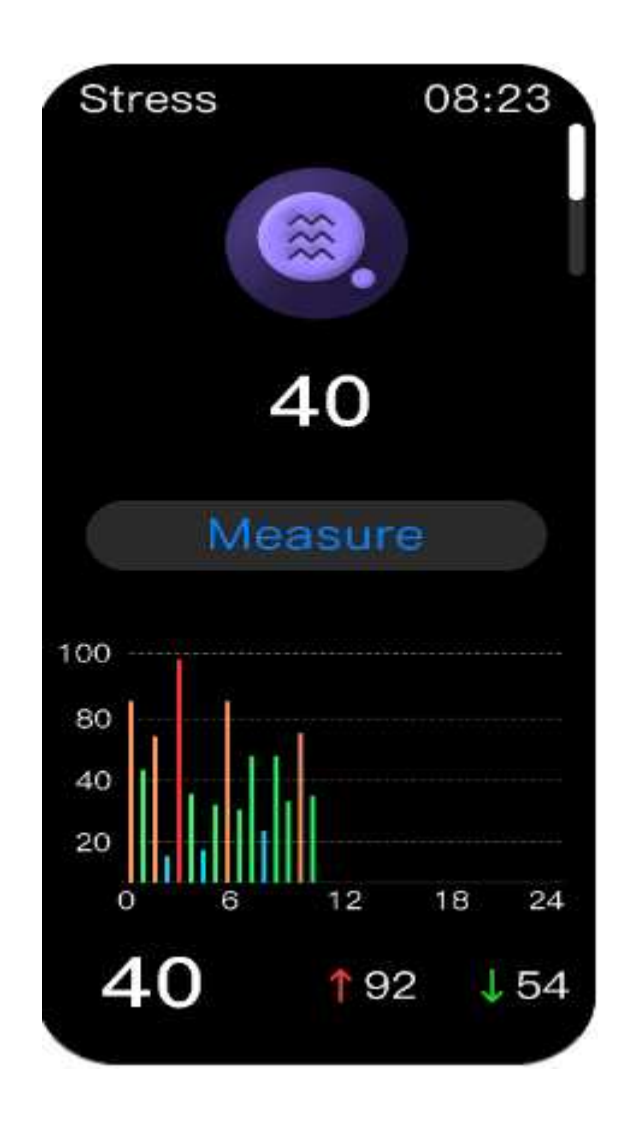

#### **Stress Monitor**

- Tap on Stress from Main Menu
- Tap on Measure to take a reading
- Tap on the screen to view detailed view, average Stress value, and 24-hour readings

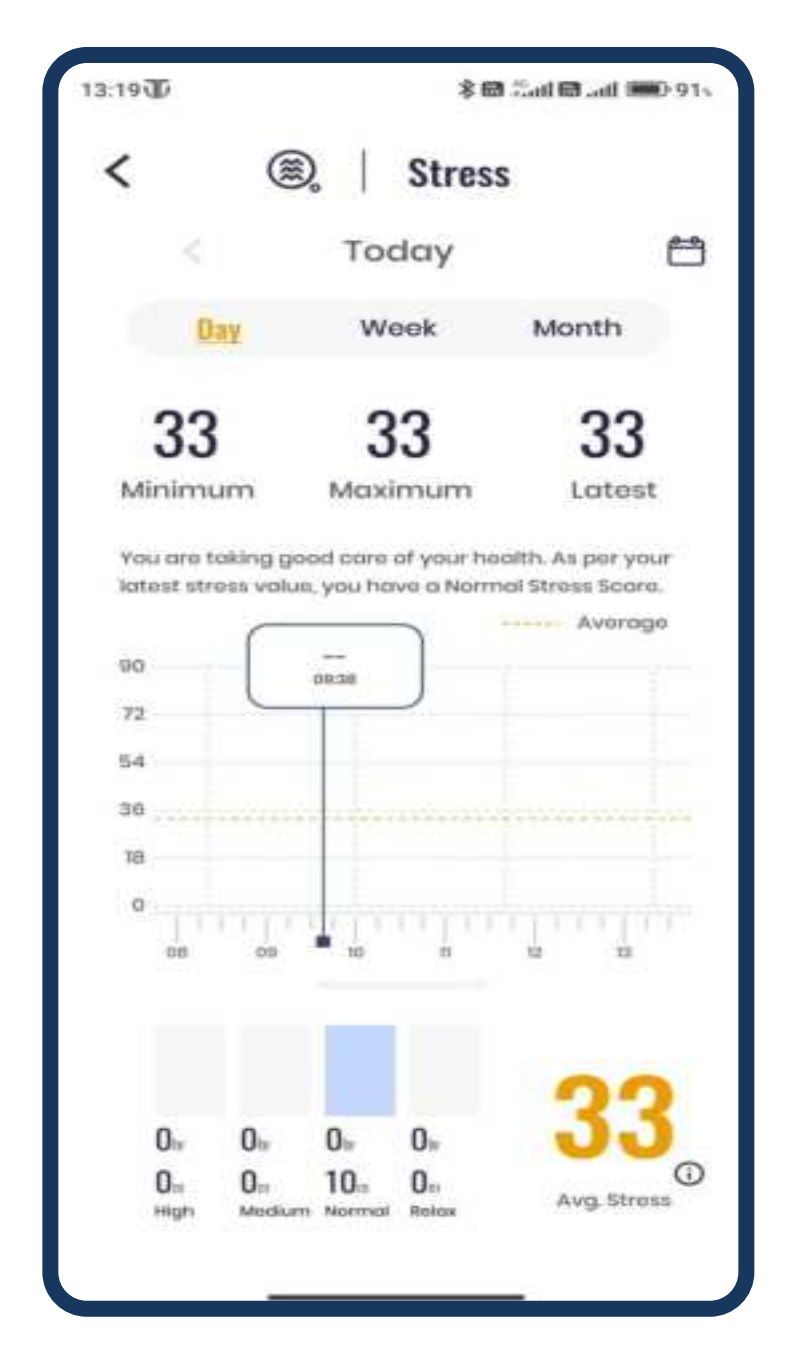

#### **Stress Monitor**

View your maximum, minimum and latest readings and daily/ weekly/ monthly trend analysis

## Watch UI (Health Suite – Mood Indicator)

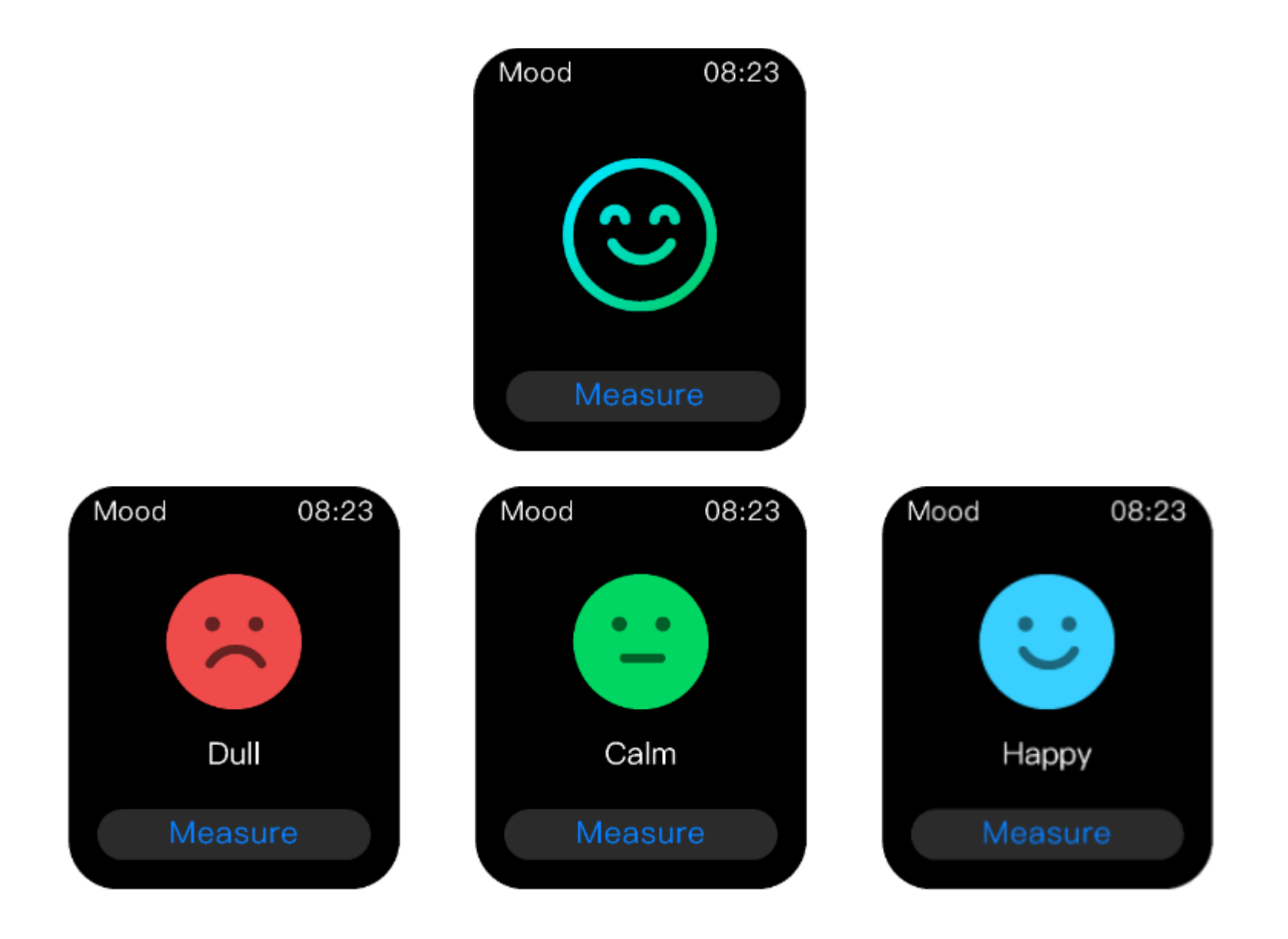

### **Mood Indicator**

- Tap on Mood from Main Menu
- Tap on Measure
- View your mood

| 13:20 🛈                | \$ 🛱 "Jail 🛱 Jail 1    | 0.91 |
|------------------------|------------------------|------|
| < 🤅                    | Mood                   |      |
| <                      | Today                  | Ħ    |
| Day                    | Week Month             |      |
| 02:20                  | )                      |      |
|                        | -                      |      |
|                        |                        |      |
|                        |                        |      |
| 00 -                   | 12                     | 24   |
| How are<br>you feeling |                        |      |
| today                  | 2<br>50.0x 50.0x       |      |
|                        | Hoppy Peaceful Tineson | a.   |
|                        |                        |      |
|                        |                        |      |
| Hatny                  | Praceful     Turnan    |      |
|                        |                        |      |

#### **Mood Indicator**

View your mood throughout the day and daily/ weekly/ monthly trend analysis

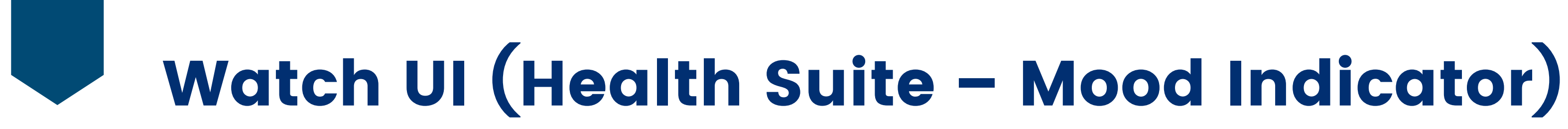

#### Turn on Stress and Mood automatic measurements from App Settings > Health

Your watch will record a reading every 10 min. The readings will be displayed in the Stress and Mood Dashboard

|                                                    | 0                                                                           | Ľ                                  |
|----------------------------------------------------|-----------------------------------------------------------------------------|------------------------------------|
|                                                    | ā                                                                           |                                    |
|                                                    | Titan Talk S<br>Bengaluru                                                   |                                    |
| C Turn<br>On ye<br>Turn                            | off notifications: This will dis<br>our worksh<br>off Notifications AR      | obis olietta<br>Apps               |
| Settings                                           |                                                                             |                                    |
| Health                                             |                                                                             | >                                  |
| Auto HR                                            |                                                                             | 1                                  |
| Google f                                           | it.                                                                         |                                    |
| Sedento                                            | ry Alert                                                                    |                                    |
| 5                                                  | Stress And Mood                                                             | ×                                  |
| Turn On Stress o<br>and measurer<br>watch will mea | and Mood Monitor to ge<br>ments throughout the d<br>sure a reading every 10 | t analysis<br>ay, Your<br>minutes. |
|                                                    | Turn Off                                                                    |                                    |
|                                                    |                                                                             |                                    |

#### **Mood Indicator**

View your mood throughout the day and daily/ weekly/ monthly trend analysis

### Watch UI (Health Suite - Breathing Rate)

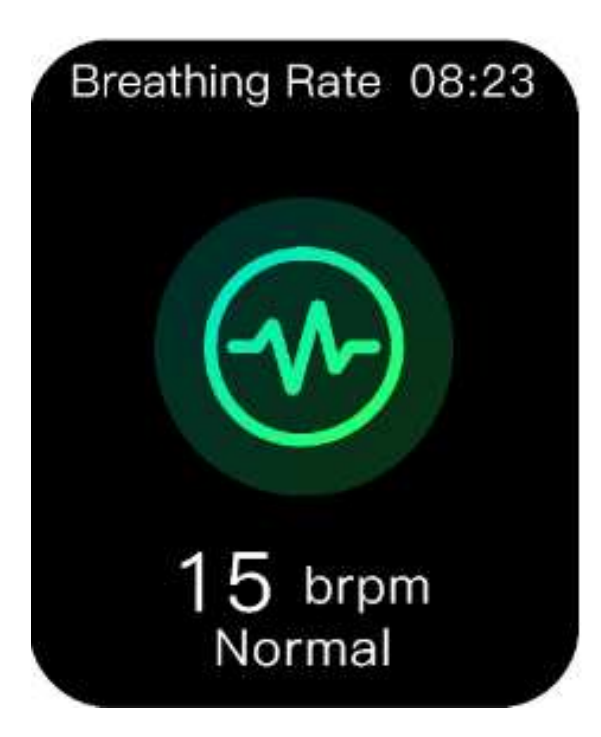

#### **Breathing Rate**

- Tap on Breathing Rate from Main Menu
- The watch starts taking a reading and displays your breathing rate

# Watch UI (Health Suite – Heart Rate)

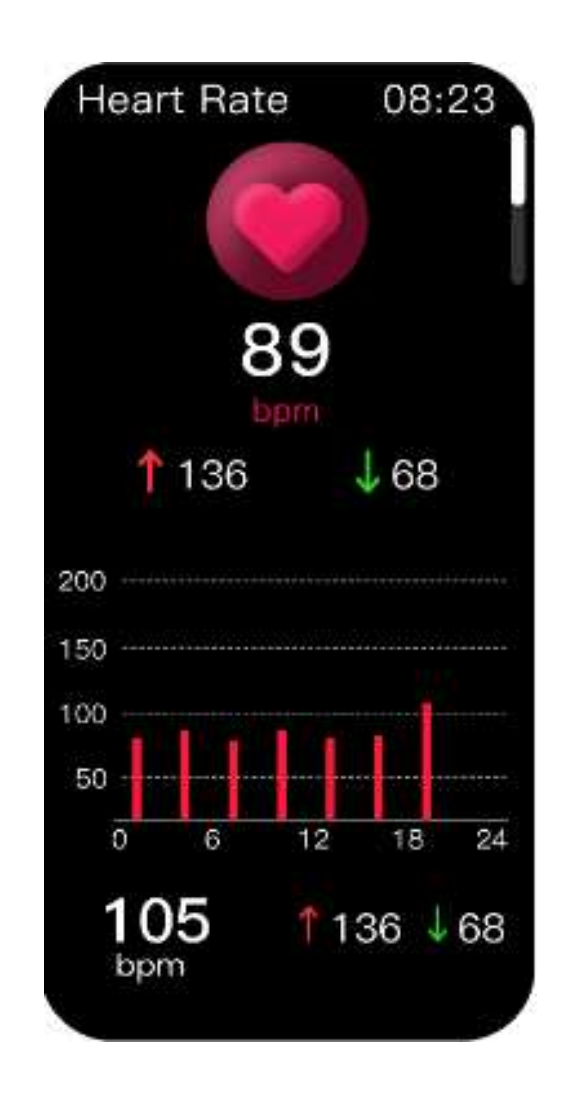

#### **Heart Rate Monitor**

- Tap on Heart Rate from Main Menu
- The watch starts taking a reading
- View your highest and lowest reading
- Tap the screen to view detailed view, 24-hour heart rate & average hear rate

| 13:16                                 |              | 8                        | स्ति ः त्वरी 🕮 , सी 🖲      | 92 |
|---------------------------------------|--------------|--------------------------|----------------------------|----|
| <                                     | $\heartsuit$ | Hea                      | irt Rate                   |    |
|                                       | 28 N         | ov - 04                  | Dec                        | Ħ  |
| Do                                    | iy           | Week                     | Month                      |    |
| <b>1</b>                              | 31 tem       |                          | 112 tpm<br>Average         |    |
| 220 IBO                               | 12 Avg       |                          |                            |    |
| 140<br>100<br>80<br>20                | Ion Tue      | Wed Thu                  | Fri Sat Sun                |    |
| 0%                                    | 66% 3        | 4% 0%                    | 0% 0%                      |    |
| <ul> <li>Non</li> <li>Aero</li> </ul> | nat<br>duis  | 🔵 Warm up<br>😑 Anaerubic | 🔵 Fat Burnin,<br>🔴 Extreme | 5  |

#### **Heart Rate Monitor**

View your maximum and minimum heart rate readings and daily/ weekly/ monthly trend analysis

## Watch UI (Health Suite – Blood Pressure)

| Blood Pressure 08:23                                   |
|--------------------------------------------------------|
|                                                        |
| 103/81<br>mmHg                                         |
| Measure                                                |
| 103/81 mmHg                                            |
| 140<br>100<br>80                                       |
| 60<br>00:00 08:00 12:00 18:00 24:00<br>Latest Readings |
|                                                        |

#### **Blood Pressure Monitor**

- Tap on Blood Pressure from Main Menu
- Tap on Measure to take a reading
- Tap the screen to view average reading & last
   5 readings

| 13:19 🛈  |             |                           | *8         | Carl 📾 carl 🖲  | D 91s |
|----------|-------------|---------------------------|------------|----------------|-------|
| <        |             | G ∣ B                     | lood F     | ressure        | •     |
|          |             | Todo                      | y          |                | Ħ     |
|          | Day         | Weel                      | k .        | Month          | 4.0   |
|          | 1           | 108/7                     | 70 m<br>st | nHg            |       |
| 160      | 0.04        |                           |            |                |       |
| 140      | - Î         |                           |            |                |       |
| 100      | _           |                           | •          |                | -     |
| 80<br>60 |             |                           | •          |                |       |
| 00       | 04<br>• Sys | ano xa                    |            | 20<br>Nestalic | + + 1 |
| Rea      | adings      |                           |            |                |       |
| 13       | 108<br>500  | <b>9/70</b> mm940<br>/Dia |            |                |       |
|          | -44         |                           |            |                |       |
|          |             |                           |            |                |       |
|          | -           |                           |            |                |       |

#### **Blood Pressure Monitor**

View your latest Blood Pressure readings and daily/ weekly/ monthly trend analysis

# Watch UI (Health Suite – SpO2 Monitor)

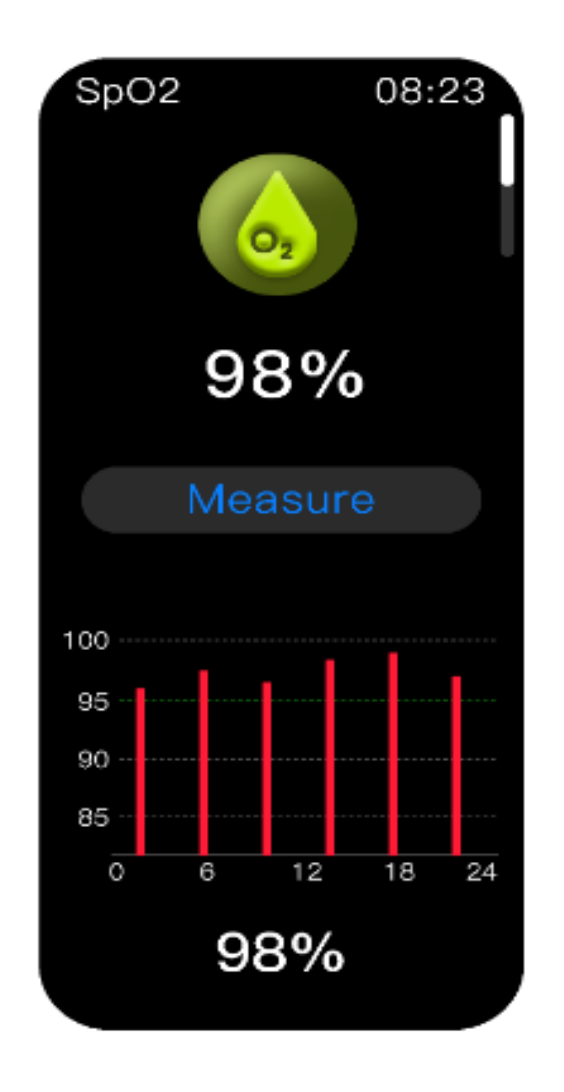

#### SpO2 Monitor

- Tap on SpO2 from Main Menu
- Tap on Measure to take a reading
- Tap the screen to view average reading and 24-hour SpO2 readings

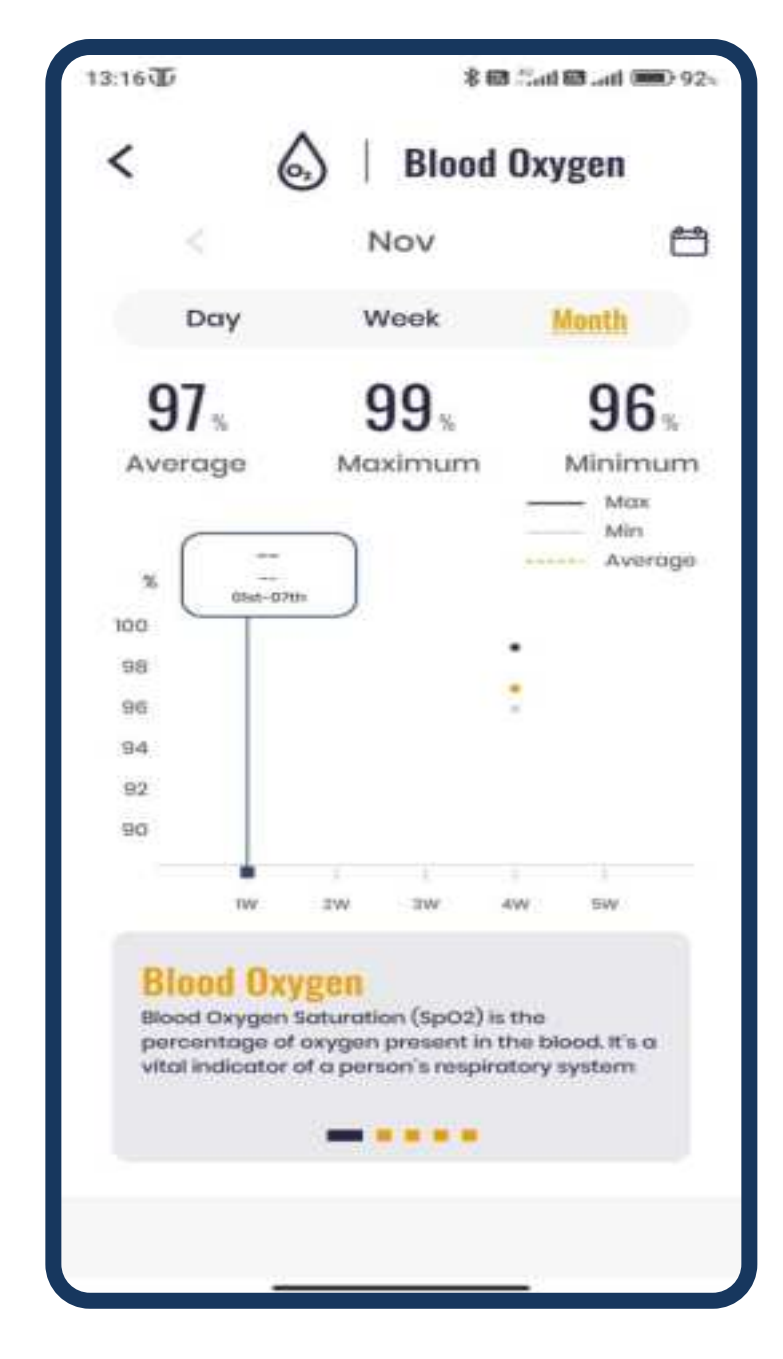

#### **SpO2** Monitor

View your maximum, minimum and average SpO2 readings and daily/ weekly/ monthly trend analysis

# Watch UI (Health Suite – Sleep Tracker)

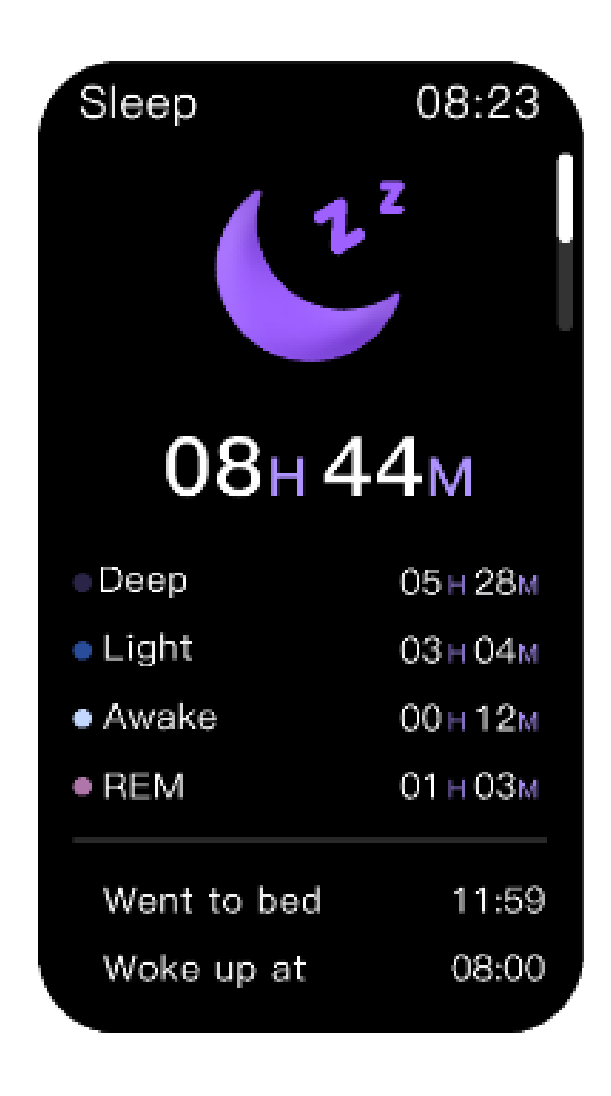

#### **Sleep Monitor**

- Tap on Sleep from Main Menu
- View your Total Sleep
- Scroll down to view your Deep, Light, Awake Time and REM Sleep
- Also view your Went to Bed and Woke Up times

| <b>T</b> 80:        |                          |       | 参 励 #Jail 团 ail 🚥 94 |            |              |  |
|---------------------|--------------------------|-------|----------------------|------------|--------------|--|
| <                   | C                        | 3     | Slee                 | p          |              |  |
|                     | <<br>Day                 |       | oday                 |            | Ċ            |  |
|                     |                          |       | Week                 | Month      |              |  |
|                     | s                        |       | 7.                   |            |              |  |
| Total               |                          | 1     | Daily                | Sle        | Sleep C      |  |
| Sleep               |                          | 9     | Goal                 | D          | Debt         |  |
|                     |                          | No da | ta available         |            |              |  |
| υ                   | 1                        | No da | ta available         | 4          |              |  |
| U                   | 1                        | No da | ta available         | i<br>Å     |              |  |
| u                   |                          | No da | to available         | 4          |              |  |
| 10                  | 1                        | No da | to available         | 4<br>Sleet | s<br>p Score |  |
| TJ<br>Deep<br>Sleep | 1<br>1<br>Light<br>Sleep | No da | ta available         | 4<br>Sleej | 5<br>p Score |  |
| TJ<br>Deep<br>Sleep | Light<br>Sleep           | No da | ta available         | 4<br>Sleep | p Score      |  |

Sleep Tracker

View your total sleep against sleep goal and daily/ weekly/ monthly trend analysis

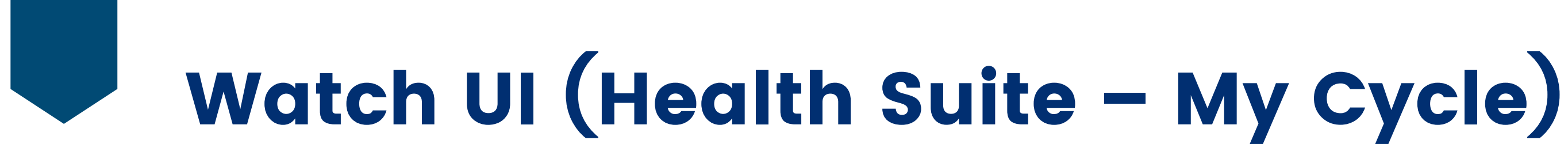

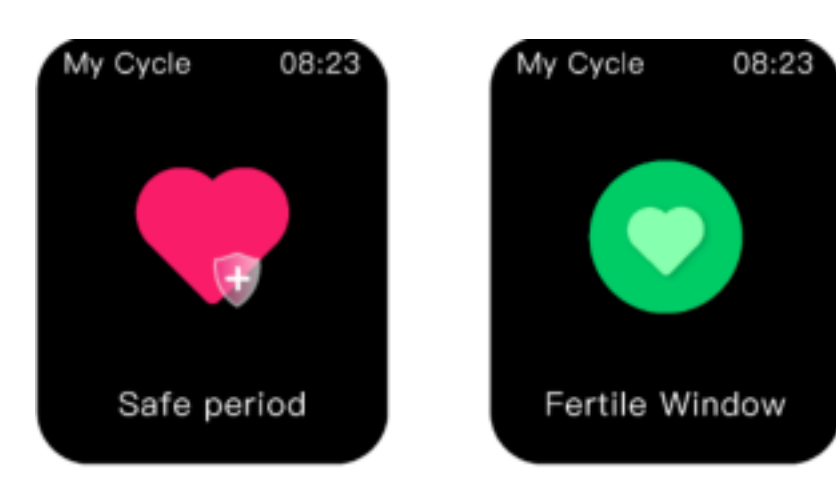

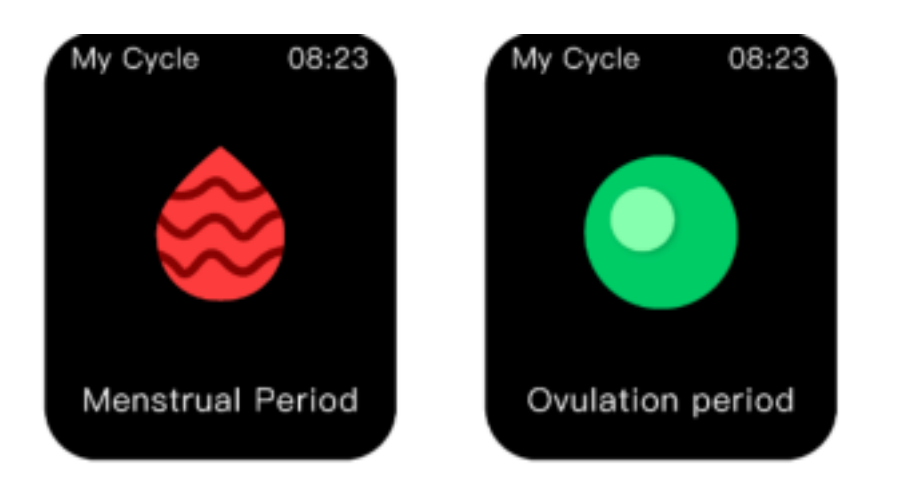

#### My Cycle

- Add your Cycle details in the Titan Smart World app
- You will receive menstrual alerts on your watch

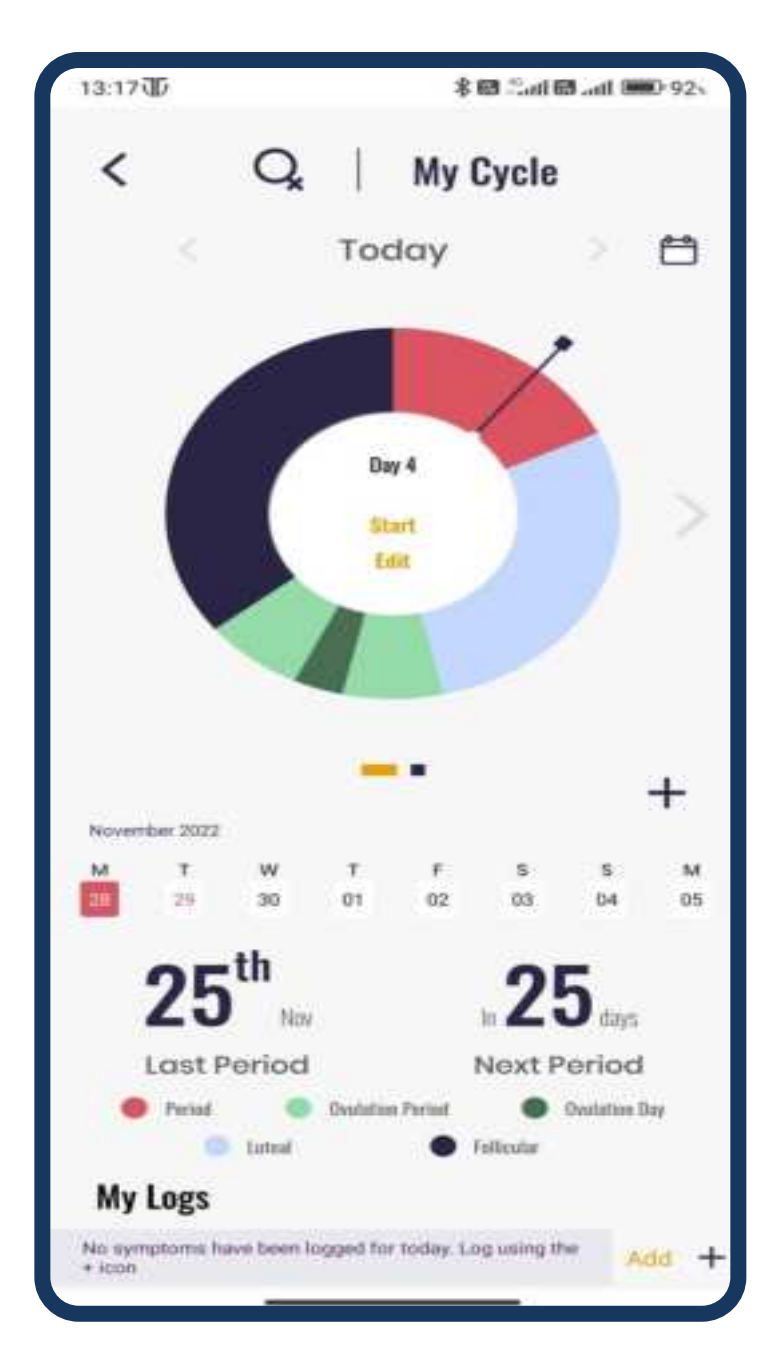

#### My Cycle

View your cycle details and even record your health symptoms and see trend

### Watch UI (Breathing Exercise & Weather)

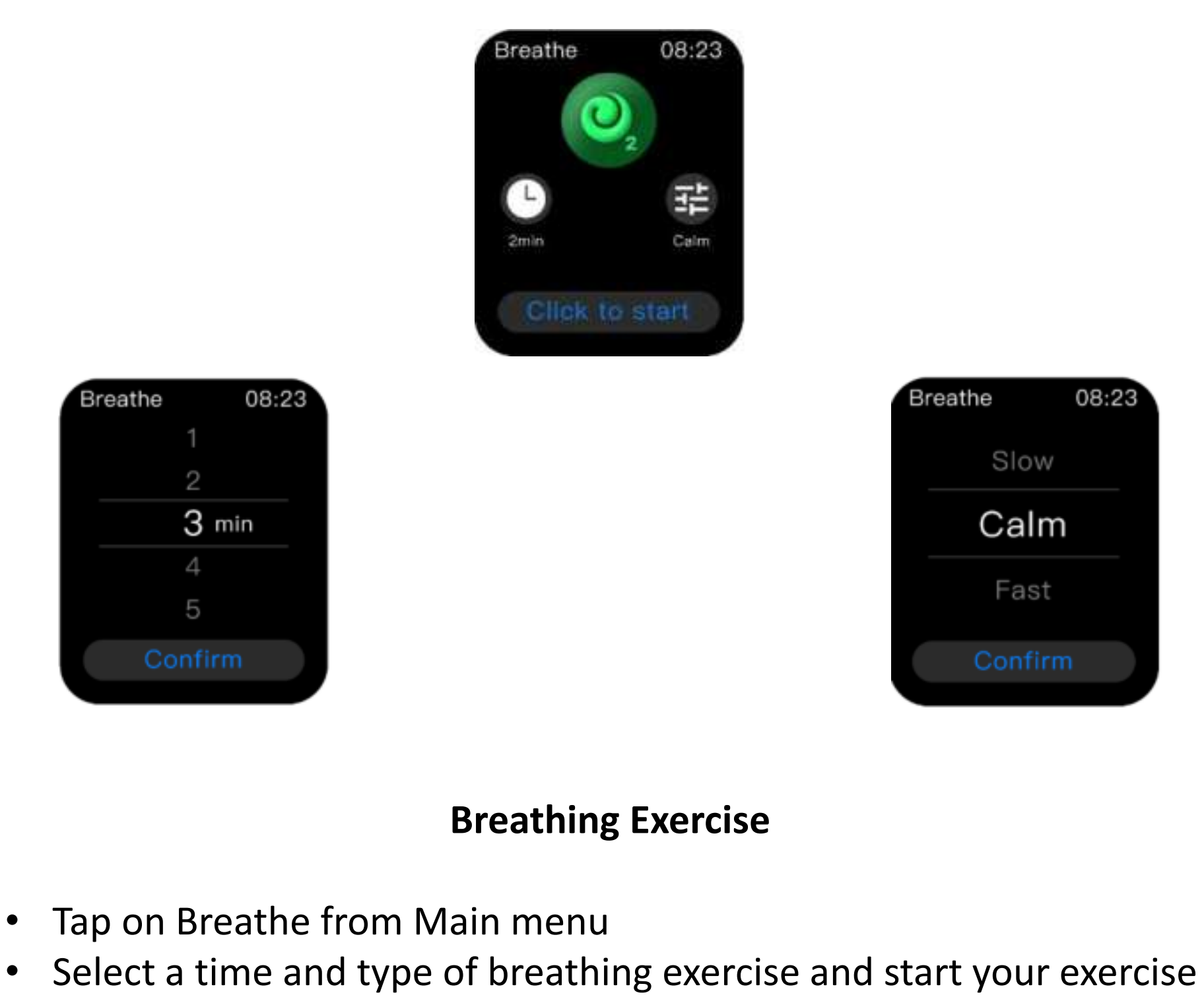

• At the end, view your breathing rate/ min

 $\bullet$ 

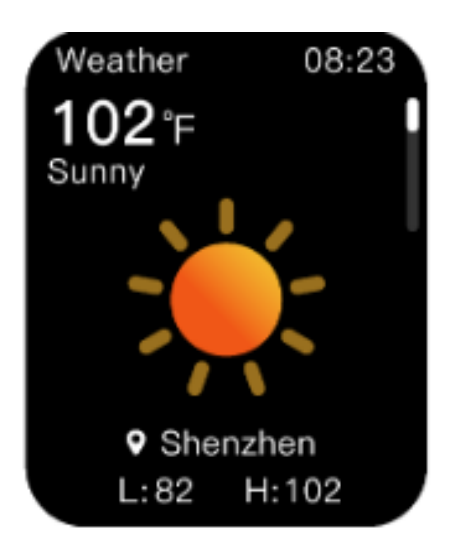

#### Weather

View your 7 day weather by navigating to Weather from Main Menu by swiping right from Home Screen Note: Enable Weather from the app settings > My Watch > Weather

### Watch UI (Alarm)

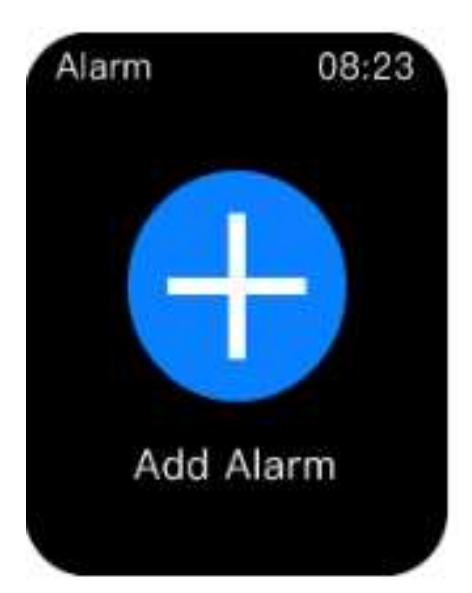

| 09 30 |
|-------|
|       |
| 09 31 |

| Everyday  | $\odot$ |
|-----------|---------|
| Weekdays  | 0       |
| Sunday    | 0       |
| Monday    | 0       |
| Tuesday   | 0       |
| Wednesday | 0       |
| Thursday  | 0       |
| Friday    | 0       |
| Saturday  | 0       |
|           |         |

Alarm 07:00 AM 07:00 PM SMTWTFS 07:00 AM 

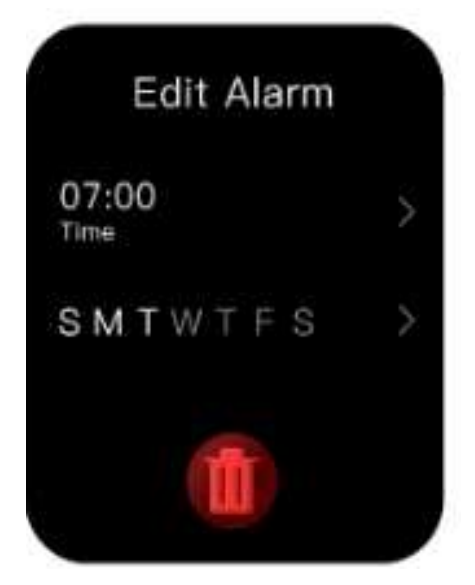

#### Alarm

How to Set Alarm in Watch

• Navigate to Alarm from Main Menu by swiping right from Home Screen

• Tap on "Add Alarm"

• Set time and days for alarm

• Set up to 3 alarms on your watch

• You can edit your alarms anytime, turn on/ off and delete

### Watch UI (More Menu)

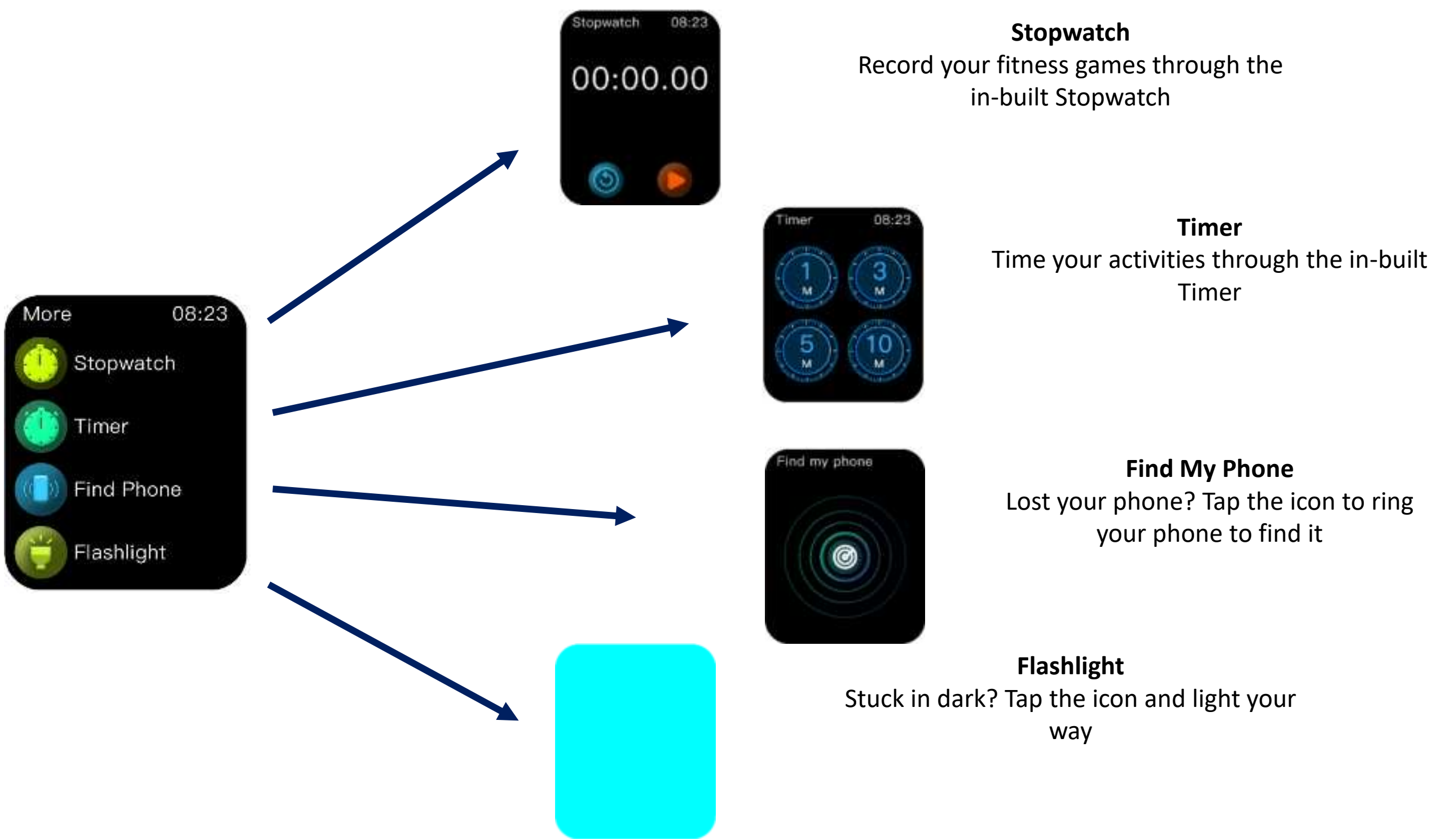

#### More

Navigate to "More" from Main Menu for some handy features like Time features, Find Phone and Flashlight

# Watch UI (Stopwatch & Timer)

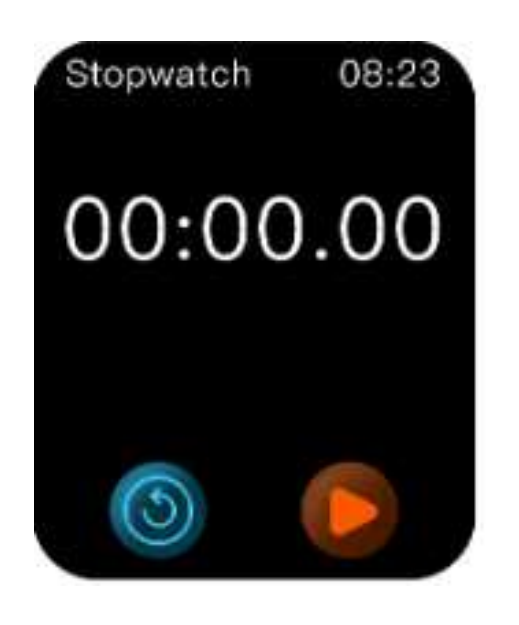

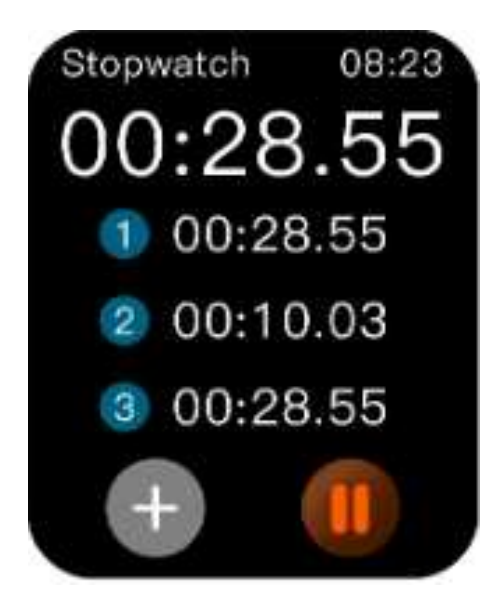

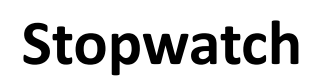

- Navigate to "More" from Main Menu by swiping right  ${\color{black}\bullet}$ from Home Screen and tap on Stopwatch
- Tap on Start button to start the time ullet
- Tap the "+" icon for lap ullet
- You can pause/ continue and reset the time •

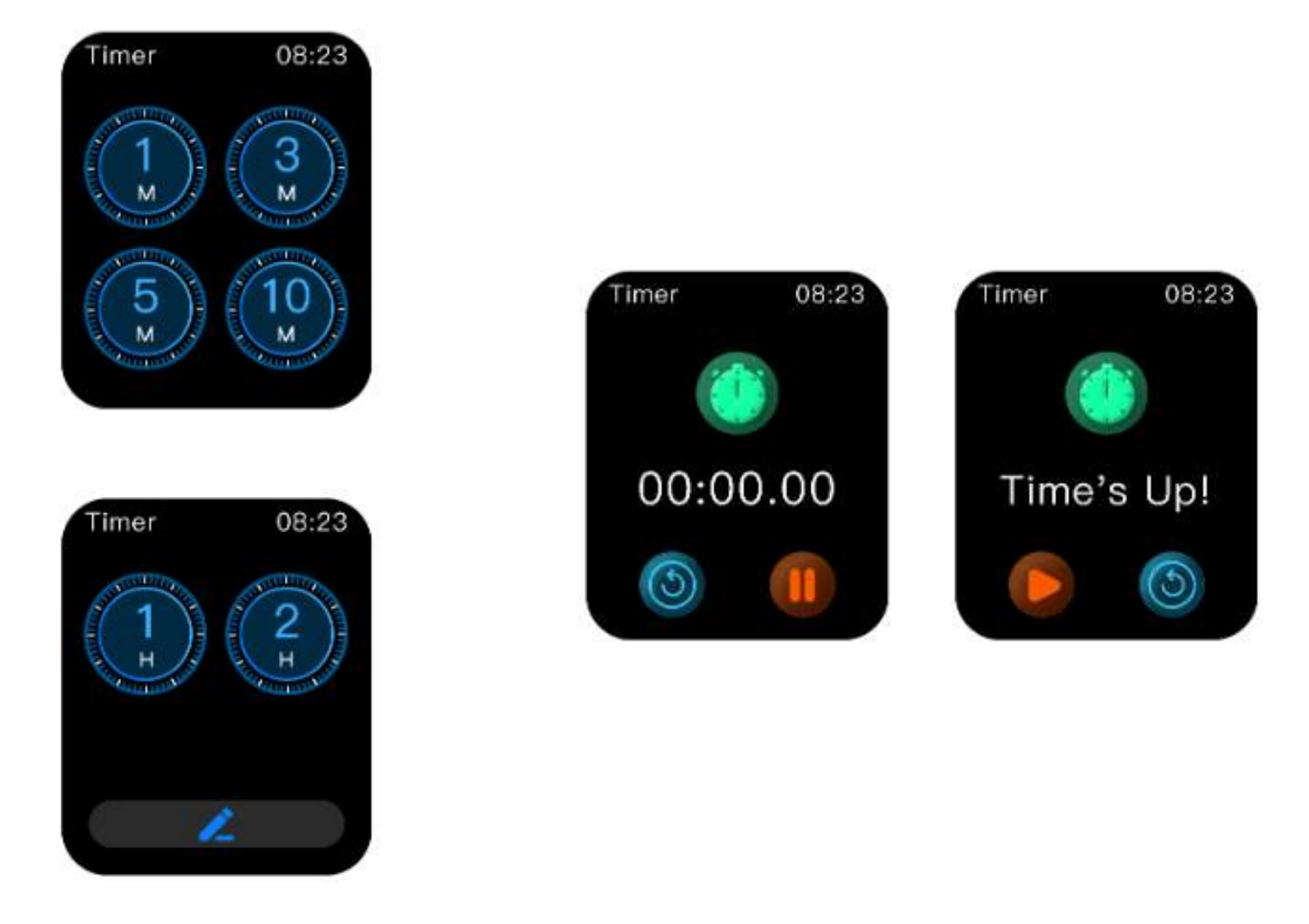

- •
- ۲

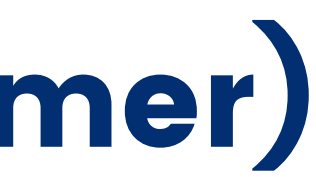

#### Timer

Navigate to "More" from Main Menu by swiping right from Home Screen and tap on Timer Set default timers or set a customized timer and the countdown would start Pause/ Continue or Reset the Timer

### Watch UI (Voice Recorder)

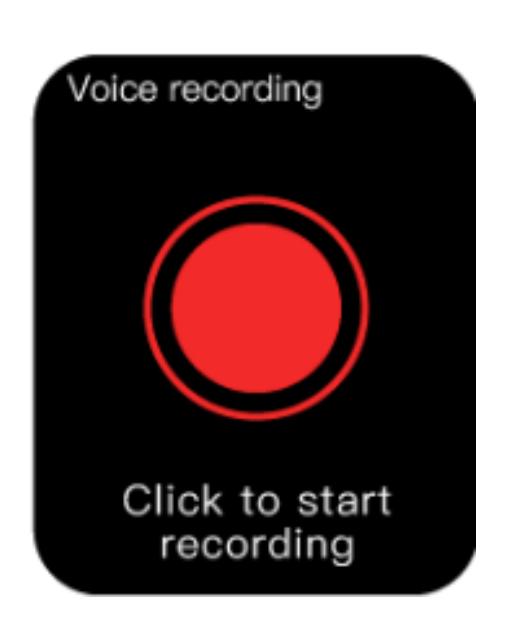

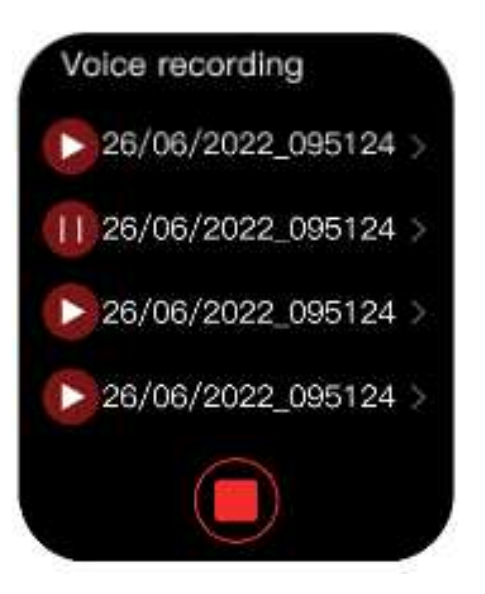

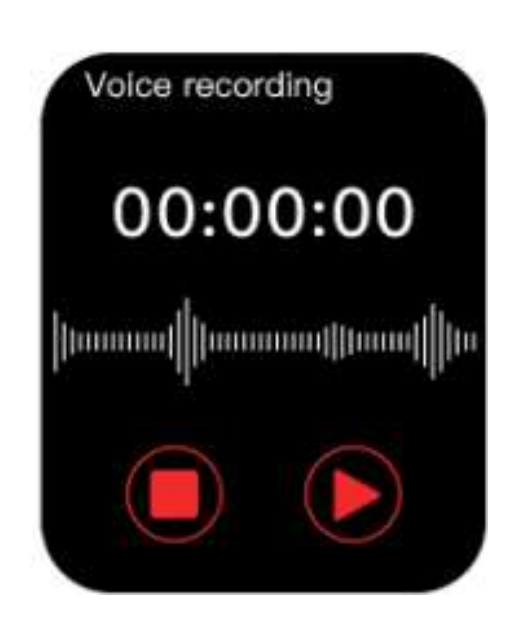

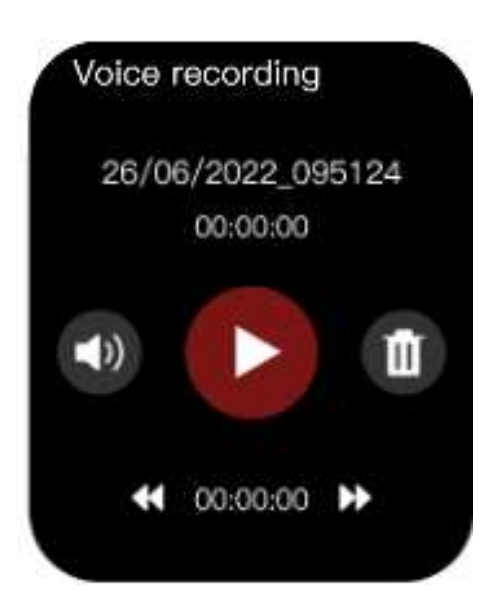

How to Record from watch • Navigate to Voice Recording from Main Menu by swiping right from Home Screen

- ٠
- ٠
- •

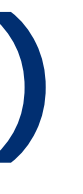

#### **Voice Recorder**

Tap on recording icon to start recording

Pause/ Continue and Stop recording as required

View your recordings in the menu

• You have the option to play, control volume, skip 10

seconds ahead/ back and delete your recording

## Watch UI (Notifications & Calculator)

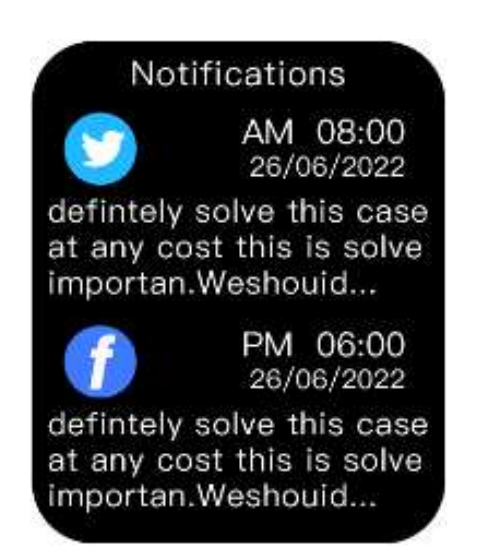

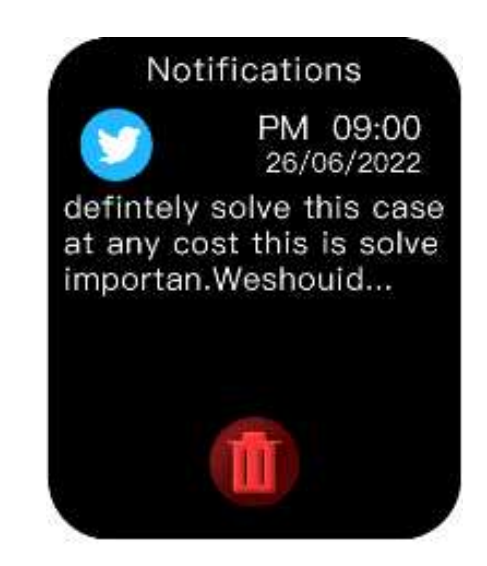

#### **Notifications**

- Swipe up from Home Screen to view your Notifications.
- Tap on a particular message to view Notification in full
- Delete individual Notification or all • Notifications at once through bin icon

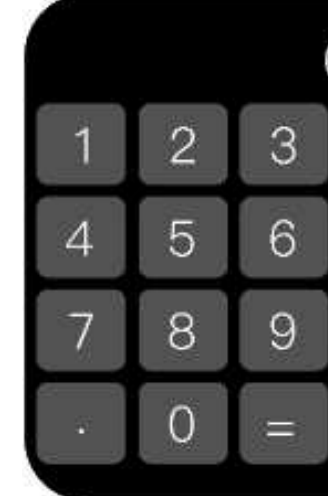

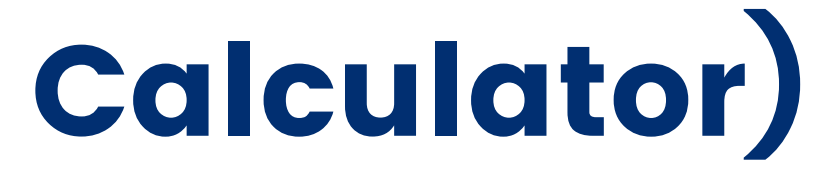

#### Calculator

Perform your calculations from the watch itself by navigating to Calculator from the Main Menu by swiping right from the Home Screen

### Watch UI (Camera, Hydration & Sedentary Alert)

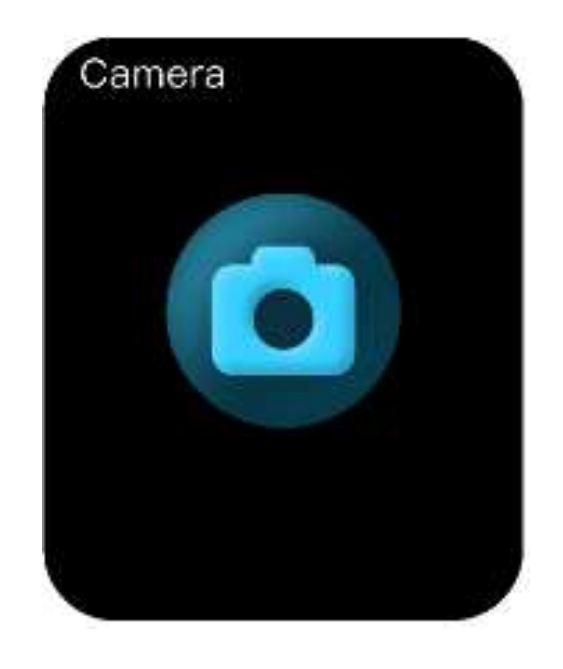

#### **Notifications**

- Navigate to Camera in Settings in the • **Titan Smart World**
- This would open the camera shutter icon in the watch
- Tap the shutter icon to click a picture in your phone

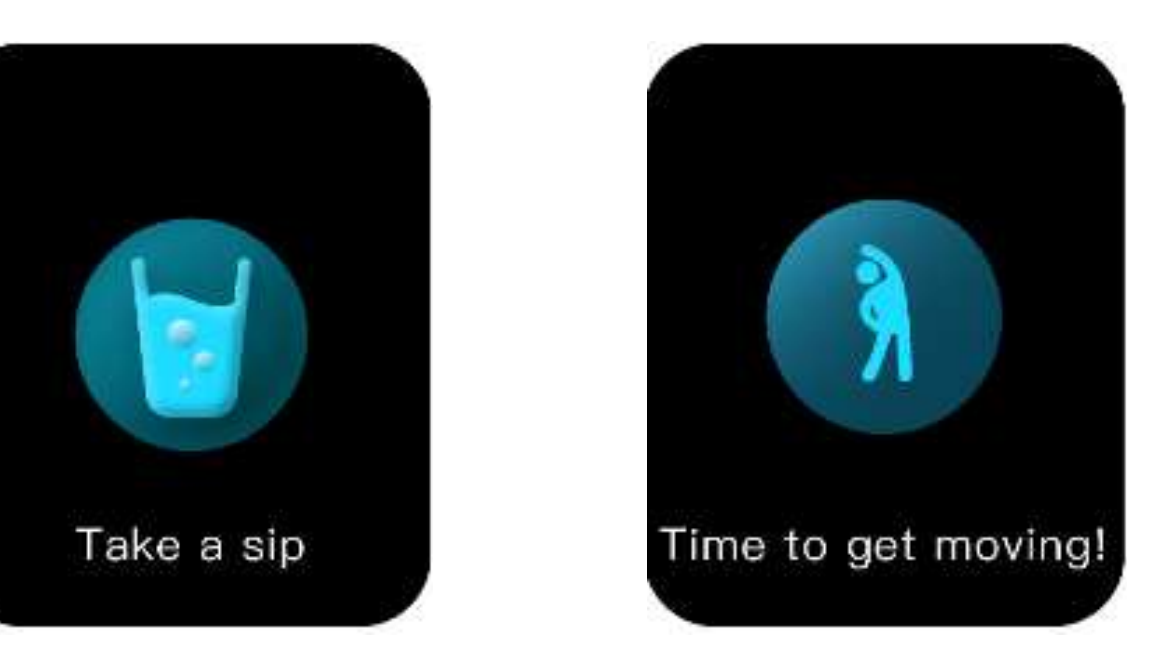

#### **Hydration & Sedentary Alert**

•

Set a Hydration & Sedentary alert from Settings in the Titan Smart World app • Set a reminder time and you would be alerted on your watch to have a drink or move your body

FCC Caution:

This device complies with part 15 of the FCC Rules. Operation is subject to the following two conditions: (1) This device may not cause harmful interference, and (2) this device must accept any interference received, including interference that may cause undesired operation.

Any Changes or modifications not expressly approved by the party responsible for compliance could void the user's authority to operate the equipment. Note: This equipment has been tested and found to comply with the limits for a Class B digital device, pursuant to part 15 of the FCC Rules. These limits are designed to provide reasonable protection against harmful interference in a residential installation. This equipment generates uses and can radiate radio frequency energy and, if not installed and used in accordance with the instructions, may cause harmful interference to radio communications. However, there is no guarantee that interference will not occur in a particular installation. If this equipment does cause harmful interference to radio or television reception, which can be determined by turning the equipment off and on, the user is encouraged to try to correct the interference by one or more of the following measures:

-Reorient or relocate the receiving antenna.

-Increase the separation between the equipment and receiver.

-Connect the equipment into an outlet on a circuit different from that to which the receiver is connected.

-Consult the dealer or an experienced radio/TV technician for help. The device has been evaluated to meet general RF exposure requirement. The device can be used in portable exposure condition without restriction.

# Thank You

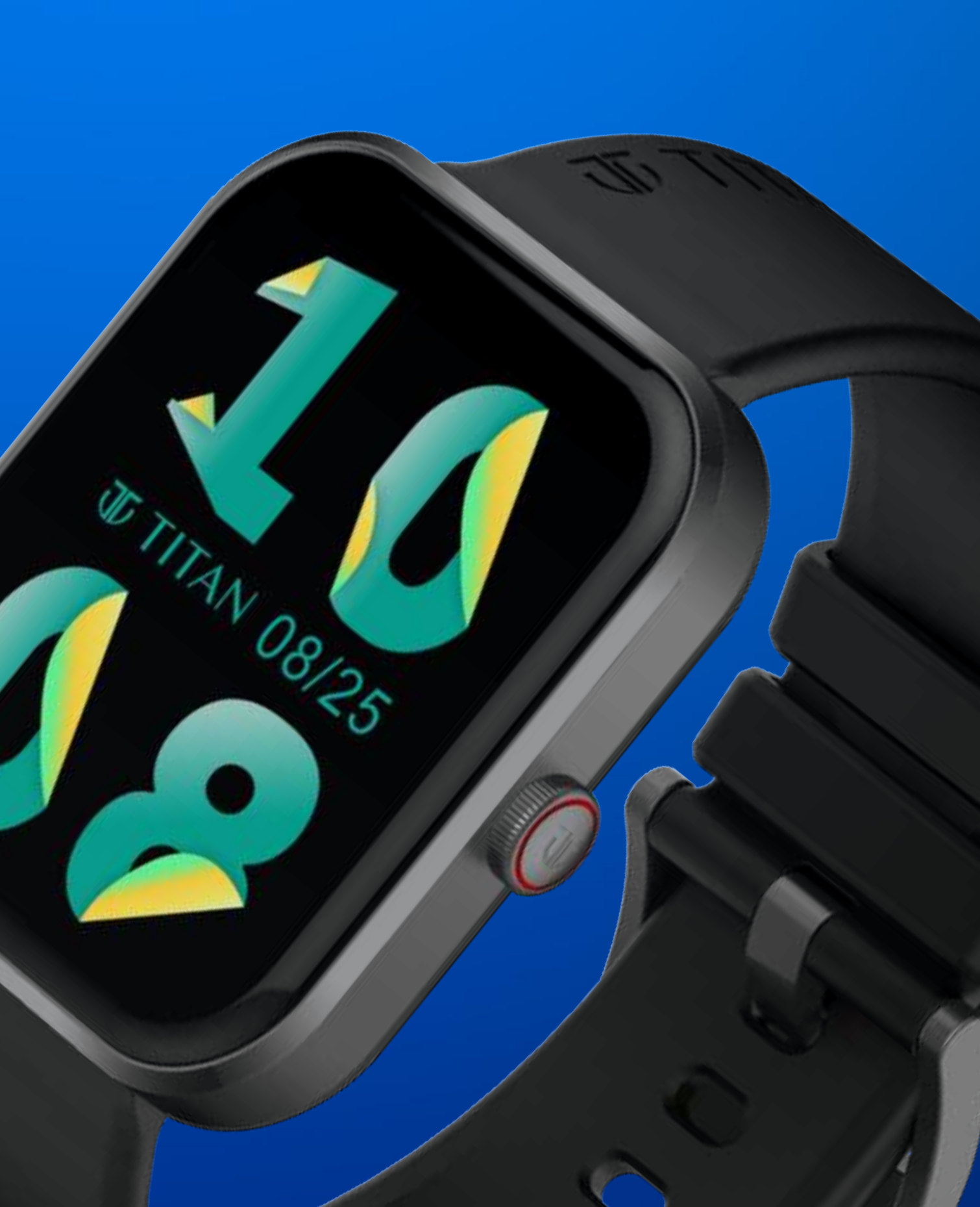